# Betjeningsvejledning Smart System til akvakulturer SSP200

Pakke med smarte sensorer til overvågning af vandkvalitet i akvakulturer

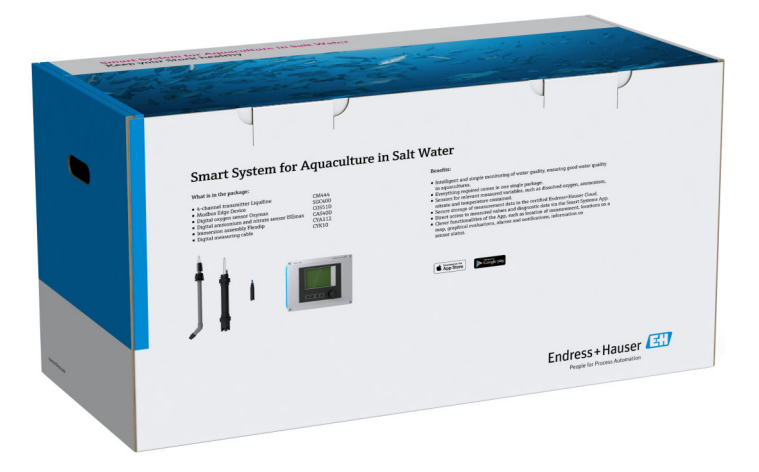

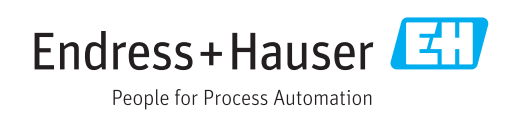

# Revisionshistorik

| Produktversion | Betjeningsvejledning | Ændringer      | Kommentarer |
|----------------|----------------------|----------------|-------------|
| 1.00.XX        | BA01930S/04/EN/01.18 | Første version | -           |

# Indholdsfortegnelse

| 1.1       Dokumentets funktion       4         1.2       Anvendte symboler       4         1.2.1       Sikkerhedssymboler       4         1.2.2       Symboler for       bestemte typer oplysninger       4         1.2.3       Elektriske symboler       5       1.2.4       Symboler til angivelse af       instrumentstatusser (NAMUR         NE107)       5       5       1.4       Brugte akronymer       6         1.6       Registrerede varemærker       7       7         2       Grundlæggende       8       8         1.6       Registrerede varemærker       8       8         2.1       Krav til personalet       8       8         2.3       Arbejdssikkerhed       8       8         2.4       Tilsigtet brug       8       8         2.4.1       Ændringer af systemet       9       2.4.2         2.4.1       Ændringer af systemet       9       9         2.4.2       Reparation       10       9         2.5       Produktbeskrivelse       10       10         3.1       Funktion       10       10         3.2       Systemdesign       10       10         4                                                                                           | 1           | Om dette dokument 4                     | ł      |
|----------------------------------------------------------------------------------------------------|-------------|-----------------------------------------|--------|
| 1.2       Anvendte symboler                                                                                                    | 1.1         | Dokumentets funktion 4                  | ł      |
| 1.2.1       Sikkerhedssymboler       4         1.2.2       Symboler for       bestemte typer oplysninger       4         1.2.3       Elektriske symboler       5         1.2.4       Symboler til angivelse af       instrumentstatusser (NAMUR         NE107)       5         1.3       Tekstfremhævning       5         1.4       Brugte akronymer       6         1.5       Dokumentation       6         1.6       Registrerede varemærker       7         2       Grundlæggende       8         2.1       Krav til personalet       8         2.3       Arbejdssikkerhed       8         2.4       Fradringer af systemet       9         2.4.1       Ændringer af systemet       9         2.4.2       Reparation       9         2.4.3       Reparation       9         2.4.4       Reparation       9         2.5       Produktbeskrivelse       10         3.1       Funktion       10         3.2       Systemdesign       10         3.3       Kommunikation og databehandling       10         4.4       Modtagelse og       11         9       Produktidentifikat                                                                                                | 1.2         | Anvendte symboler 4                     | ł      |
| 1.2.2       Symboler for bestemte typer oplysninger                                                                                                    |             | 1.2.1 Sikkerhedssymboler 4              | ł      |
| bestemte typer oplysninger         4           1.2.3         Elektriske symboler         5           1.2.4         Symboler til angivelse af<br>instrumentstatusser (NAMUR<br>NE107)         5           1.3         Tekstfremhævning         5           1.4         Brugte akronymer         6           1.5         Dokumentation         6           1.6         Registrerede varemærker         7           2         Grundlæggende<br>sikkerhedsanvisninger         8           2.1         Krav til personalet         8           2.3         Arbejdssikkerhed         8           2.4         Brugte skrehed         8           2.4         Driftssikkerhed         9           2.4.1         Ændringer af systemet         9           2.4.2         Reparation         9           2.4.3         Reparation         10           3.1         Funktion         10           3.2         Systemdesign         10           3.1         Funktion og databehandling         10           3.2         Systemdesign         11           4.4         Modtagelse og<br>produktidentifikation         11           4.1         Modtagelse         11           <          |             | 1.2.2 Symboler for                      |        |
| 1.2.3       Elektriske symboler       5         1.2.4       Symboler til angivelse af instrumentstatusser (NAMUR NE107)       5         1.3       Tekstfremhævning       5         1.4       Brugte akronymer       6         1.5       Dokumentation       6         1.6       Registrerede varemærker       7         2       Grundlæggende sikkerhedsanvisninger       8         2.1       Krav til personalet       8         2.3       Arbejdssikkerhed       8         2.4       Driftssikkerhed       9         2.4.1       Ændringer af systemet       9         2.4.2       Reparation       9         2.4.3       Reparation       9         2.6       IT-sikkerhed       9         2.6       IT-sikkerhed       9         3       Produktbeskrivelse       10         3.1       Funktion       10         3.2       Systemdesign       10         3.3       Kommunikation og databehandling       10         3.4       Modtagelse og produktidentifikation       11         4       Modtagelse       11         4.1       Modtagelse       12         5.1       Li                                                                                                 |             | bestemte typer oplysninger 4            | ł      |
| 1.2.4       Symboler til angivelse at<br>instrumentstatusser (NAMUR         NE107)       5         1.3       Tekstfremhævning         5       Dokumentation         6       1.5         1.4       Brugte akronymer         6       6         1.5       Dokumentation         6       1.6         Registrerede varemærker       7         2       Grundlæggende         sikkerhedsanvisninger       8         2.1       Krav til personalet       8         2.2       Tilsigtet brug       8         2.3       Arbejdssikkerhed       9         2.4.1       Ændringer af systemet       9         2.4.2       Reparation       9         2.5       Produktsikkerhed       9         2.6       IT-sikkerhed       9         3.1       Funktion       10         3.2       Systemdesign       10         3.1       Funktion og databehandling       10         3.2       Systemdesign       11         4       Modtagelse og<br>produktidentifikation       11         4.1       Modtagelse       11         4.2       Produktidentifikation       12<                                                                                                    |             | 1.2.3 Elektriske symboler 5             | 5      |
| NE107)       5         1.3       Tekstfremhævning       5         1.4       Brugte akronymer       6         1.5       Dokumentation       6         1.6       Registrerede varemærker       7         2       Grundlæggende       8         sikkerhedsanvisninger       8         2.1       Krav til personalet       8         2.2       Tilsigtet brug       8         2.3       Arbejdssikkerhed       8         2.4       Driftssikkerhed       9         2.4.1       Ændringer af systemet       9         2.4.2       Reparation       9         2.5       Produktbeskrivelse       10         3.1       Funktion       10         3.2       Systemdesign       10         3.1       Funktion       10         3.2       Systemdesign       10         3.1       Funktion or g databehandling       10         3.2       Systemdesign       11         4       Modtagelse og       11         4.1       Modtagelse       11         4.2       Produktidentifikation       11         4.3       Opbevaring og transport       11                                                                                                    |             | 1.2.4 Symboler til angivelse af         |        |
| NELU7)       5         1.3       Tekstfremhævning       5         1.4       Brugte akronymer       6         1.5       Dokumentation       6         1.6       Registrerede varemærker       7         2       Grundlæggende       8         2.1       Krav til personalet       8         2.2       Tilsigtet brug       8         2.3       Arbejdssikkerhed       9         2.4.1       Ændringer af systemet       9         2.4.2       Reparation       9         2.4.1       Ændringer af systemet       9         2.4.2       Reparation       9         2.4.3       Forduktsikkerhed       9         2.4.4       Reparation       10         3       Produktbeskrivelse       10         3.1       Funktion       10         3.2       Systemdesign       10         3.3       Kommunikation og databehandling       10         3.4       Modtagelse og       11         4       Modtagelse       11         4.2       Produktidentifikation       11         4.3       Opbevaring og transport       12         5.1       Liquili                                                                                                    |             | instrumentstatusser (NAMUR              | _      |
| 1.4       Brugte akronymer       6         1.5       Dokumentation       6         1.6       Registrerede varemærker       7         2       Grundlæggende       8         2.1       Krav til personalet       8         2.2       Tilsigtet brug       8         2.3       Arbejdssikkerhed       9         2.4.1       Ændringer af systemet       9         2.4.2       Reparation       9         2.4.2       Reparation       9         2.4.2       Reparation       9         2.6       IT-sikkerhed       9         2.6       IT-sikkerhed       9         3.1       Funktion       10         3.2       Systemdesign       10         3.3       Kommunikation og databehandling       10         3.4       Modtagelse og       10         4.1       Modtagelse og       11         4.2       Produktidentifikation       11         4.3       Opbevaring og transport       11         5.1       Liquiline CM444 og Modbus Edge Device       12         5.1.2       Demontering af Liquiline CM444 og Modbus Edge Device       12         5.1.2       Demontering af                                                                                                  | 1 0         | NEIU/)5                                 | )      |
| 1.4       Drugte aktorymet                                                                                                    | 1.5<br>1 /i | Brugto akronymor                        | )      |
| 1.6       Registrerede varemærker                                                                                                    | 1.4         | Dokumentation                           | 5      |
| 2       Grundlæggende         sikkerhedsanvisninger       8         2.1       Krav til personalet       8         2.2       Tilsigtet brug       8         2.3       Arbejdssikkerhed       8         2.4       Driftssikkerhed       9         2.4.1       Ændringer af systemet       9         2.4.2       Reparation       9         2.5       Produktsikkerhed       9         2.6       IT-sikkerhed       9         3       Produktbeskrivelse       10         3.1       Funktion       10         3.2       Systemdesign       10         3.3       Kommunikation og databehandling       10         3.3       Kommunikation og databehandling       10         4       Modtagelse og       produktidentifikation       11         4.1       Modtagelse       11       12         5.1       Liquiline CM444 og Modbus Edge Device       12       12         5.1.1       Montering af Liquiline CM444 og       12       5.1.2       Demontering af Liquiline CM444 og       12         5.1.2       Demontering af Liquiline CM444 og       12       5.1.2       Demontering af Liquiline CM444 og       12                                                            | 1.5         | Registrerede varemærker 7               | ,<br>7 |
| 2       Grundlæggende         sikkerhedsanvisninger       8         2.1       Krav til personalet       8         2.2       Tilsigtet brug       8         2.3       Arbejdssikkerhed       8         2.4       Driftssikkerhed       9         2.4.1       Ændringer af systemet       9         2.4.2       Reparation       9         2.5       Produktsikkerhed       9         2.6       IT-sikkerhed       9         3.1       Funktion       10         3.2       Systemdesign       10         3.3       Kommunikation og databehandling       10         3.3       Kommunikation og databehandling       10         4.4       Modtagelse og       10         4.5       Produktidentifikation       11         4.7       Produktidentifikation       11         4.3       Opbevaring og transport       11         5.1       Liquiline CM444 og Modbus Edge Device       12         5.1.1       Montering af Liquiline CM444 og       10         5.1.2       Demontering af Liquiline CM444 og       12         5.1.3       Modbus Edge Device       12         5.1.4       Demontering                                                                               | 1.0         | regionerede varenderner ,               |        |
| sikkerhedsanvisninger       8         2.1       Krav til personalet       8         2.2       Tilsigtet brug       8         2.3       Arbejdssikkerhed       8         2.4       Driftssikkerhed       9         2.4.1       Ændringer af systemet       9         2.4.2       Reparation       9         2.5       Produktsikkerhed       9         2.6       IT-sikkerhed       9         3.1       Funktion       10         3.2       Systemdesign       10         3.3       Kommunikation og databehandling       10         4       Modtagelse og<br>produktidentifikation       11         4.1       Modtagelse og<br>produktidentifikation       11         4.2       Produktidentifikation       11         4.3       Opbevaring og transport       11         5.1       Liquiline CM444 og Modbus Edge Device       12         5.1.1       Montering af Liquiline CM444 og<br>Modbus Edge Device       12         5.1.2       Demontering af Liquiline CM444 og<br>Modbus Edge Device       12         5.2       Samling af nedsænkningskonstruktioner       12         5.3       Kontrol efter installation       14         6       <                           | 2           | Grundlæggende                           |        |
| 2.1       Krav til personalet       8         2.2       Tilsigtet brug       8         2.3       Arbejdssikkerhed       9         2.4       Driftssikkerhed       9         2.4.1       Ændringer af systemet       9         2.4.2       Reparation       9         2.5       Produktsikkerhed       9         2.6       IT-sikkerhed       9         3       Produktbeskrivelse       10         3.1       Funktion       10         3.2       Systemdesign       10         3.3       Kommunikation og databehandling       10         4       Modtagelse og<br>produktidentifikation       11         4.1       Modtagelse og<br>produktidentifikation       11         4.2       Produktidentifikation       11         4.3       Opbevaring og transport       11         5.1       Liquiline CM444 og Modbus Edge Device       12         5.1.1       Montering af Liquiline CM444 og<br>Modbus Edge Device       12         5.1.2       Demontering af Liquiline CM444 og<br>Modbus Edge Device       12         5.2       Samling af nedsænkningskonstruktioner<br>CYA112       13         5.3       Kontrol efter installation       14                             |             | sikkerhedsanvisninger 8                 | 3      |
| 2.2       Tilsigtet brug       8         2.3       Arbejdssikkerhed       8         2.4       Driftssikkerhed       9         2.4.1       Ændringer af systemet       9         2.4.2       Reparation       9         2.5       Produktsikkerhed       9         2.6       IT-sikkerhed       9         3       Produktbeskrivelse       10         3.1       Funktion       10         3.2       Systemdesign       10         3.3       Kommunikation og databehandling       10         3.3       Kommunikation og databehandling       10         4       Modtagelse og<br>produktidentifikation       11         4.1       Modtagelse       11         4.2       Produktidentifikation       11         4.3       Opbevaring og transport       11         5.1       Liquiline CM444 og Modbus Edge Device       12         5.1.1       Montering af Liquiline CM444 og<br>Modbus Edge Device       12         5.1.2       Demontering af Liquiline CM444 og<br>Modbus Edge Device       12         5.2       Samling af nedsænkningskonstruktioner<br>CYA112       13         5.3       Kontrol efter installation       14                                            | 2.1         | Krav til personalet 8                   | 3      |
| 2.3       Arbejdssikkerhed       8         2.4       Driftssikkerhed       9         2.4.1       Ændringer af systemet       9         2.4.2       Reparation       9         2.5       Produktsikkerhed       9         2.6       IT-sikkerhed       9         3       Produktbeskrivelse       10         3.1       Funktion       10         3.2       Systemdesign       10         3.3       Kommunikation og databehandling       10         3.3       Kommunikation og databehandling       10         4       Modtagelse og<br>produktidentifikation       11         4.1       Modtagelse og<br>produktidentifikation       11         4.2       Produktidentifikation       11         4.3       Opbevaring og transport       11         5.1       Liquiline CM444 og Modbus Edge Device       12         5.1.1       Montering af Liquiline CM444 og<br>Modbus Edge Device       12         5.1.2       Demontering af Liquiline CM444 og<br>Modbus Edge Device       12         5.2.3       Samling af nedsænkningskonstruktioner<br>CYA112       13         5.3       Kontrol efter installation       14         6       Elektrisk tilslutning       15        | 2.2         | Tilsigtet brug 8                        | 3      |
| 2.4       Driftssikkerhed       9         2.4.1       Ændringer af systemet       9         2.4.2       Reparation       9         2.5       Produktsikkerhed       9         2.6       IT-sikkerhed       9         3       Produktbeskrivelse       10         3.1       Funktion       10         3.2       Systemdesign       10         3.3       Kommunikation og databehandling       10         4       Modtagelse og<br>produktidentifikation       11         4.1       Modtagelse og<br>produktidentifikation       11         4.2       Produktidentifikation       11         4.3       Opbevaring og transport       11         5       Installation       12         5.1       Liquiline CM444 og Modbus Edge Device       12         5.1.1       Montering af Liquiline CM444 og<br>Modbus Edge Device       12         5.1.2       Demontering af Liquiline CM444 og<br>Modbus Edge Device       12         5.1.2       Demontering af Liquiline CM444 og<br>Modbus Edge Device       12         5.2       Samling af nedsænkningskonstruktioner<br>CYA112       13         5.3       Kontrol efter installation       14         6       Elek               | 2.3         | Arbejdssikkerhed 8                      | 3      |
| 2.4.1       Ændringer af systemet       9         2.4.2       Reparation       9         2.5       Produktsikkerhed       9         3.1       Funktion       9         3.1       Funktion       10         3.2       Systemdesign       10         3.3       Kommunikation og databehandling       10         3.4       Modtagelse og       10         4       Modtagelse og       10         4.1       Modtagelse og       11         4.2       Produktidentifikation       11         4.3       Opbevaring og transport       11         5.1       Liquiline CM444 og Modbus Edge Device       12         5.1       Liquiline CM444 og Modbus Edge Device       12         5.1.2       Demontering af Liquiline CM444 og       Modbus Edge Device       12         5.1.2       Demontering af Liquiline CM444 og       Modbus Edge Device       12         5.1.2       Demontering af Liquiline CM444 og       Modbus Edge Device       12         5.1.2       Demontering af Liquiline CM444 og       Modbus Edge Device       12         5.1.3       Kontrol efter installation       14       14         6       Elektrisk tilslutning       15                          | 2.4         | Driftssikkerhed                         | )      |
| 2.4.2       Reparation       9         2.5       Produktsikkerhed       9         3       IT-sikkerhed       9         3.1       Funktion       10         3.2       Systemdesign       10         3.3       Kommunikation og databehandling       10         4       Modtagelse og<br>produktidentifikation       11         4.1       Modtagelse og<br>produktidentifikation       11         4.2       Produktidentifikation       11         4.3       Opbevaring og transport       11         5       Installation       12         5.1       Liquiline CM444 og Modbus Edge Device       12         5.1.1       Montering af Liquiline CM444 og<br>Modbus Edge Device       12         5.1.2       Demontering af Liquiline CM444 og<br>Modbus Edge Device       12         5.1.2       Demontering af Liquiline CM444 og<br>Modbus Edge Device       12         5.1.2       Samling af nedsænkningskonstruktioner       12         5.3       Kontrol efter installation       14         6       Elektrisk tilslutning       15         6.1       Sikkerhed       15         6.2       Åbning og lukning af huset       15         6.3       Kabelindgange og klemmer |             | 2.4.1 Ændringer af systemet             | )      |
| 2.5Flourikisikkerhed93Produktbeskrivelse103.1Funktion103.2Systemdesign103.3Kommunikation og databehandling104Modtagelse og<br>produktidentifikation114.1Modtagelse114.2Produktidentifikation114.3Opbevaring og transport115Installation125.1Liquiline CM444 og Modbus Edge Device125.1.1Montering af Liquiline CM444 og<br>Modbus Edge Device125.1.2Demontering af Liquiline CM444 og<br>Modbus Edge Device125.3Kontrol efter installation146Elektrisk tilslutning156.1Sikkerhed156.2Åbning og lukning af huset156.3Kabelindgange og klemmer16                                                                                                    | Э E         | 2.4.2 Reparation                        | 1      |
| 3Produktbeskrivelse103.1Funktion103.2Systemdesign103.3Kommunikation og databehandling104Modtagelse og<br>produktidentifikation114.1Modtagelse114.2Produktidentifikation114.3Opbevaring og transport115Installation125.1Liquiline CM444 og Modbus Edge Device125.1.1Montering af Liquiline CM444 og<br>Modbus Edge Device125.2Samling af nedsænkningskonstruktioner<br>CYA112135.3Kontrol efter installation146Elektrisk tilslutning156.1Sikkerhed156.2Åbning og lukning af huset156.3Kabelindgange og klemmer16                                                                                                    | 2.5<br>2.6  | IT-sikkorhod                            | 1<br>2 |
| 3       Produktbeskrivelse       10         3.1       Funktion       10         3.2       Systemdesign       10         3.3       Kommunikation og databehandling       10         4       Modtagelse og<br>produktidentifikation       11         4.1       Modtagelse       11         4.2       Produktidentifikation       11         4.3       Opbevaring og transport       11         5       Installation       12         5.1       Liquiline CM444 og Modbus Edge Device       12         5.1.1       Montering af Liquiline CM444 og<br>Modbus Edge Device       12         5.1.2       Demontering af Liquiline CM444 og<br>Modbus Edge Device       12         5.2       Samling af nedsænkningskonstruktioner<br>CYA112       13         5.3       Kontrol efter installation       14         6       Elektrisk tilslutning       15         6.1       Sikkerhed       15         6.2       Åbning og lukning af huset       15         6.3       Kabelindgange og klemmer       16                                                                                                    | 2.0         |                                         | ,      |
| 3.1Funktion103.2Systemdesign103.3Kommunikation og databehandling104Modtagelse og<br>produktidentifikation114.1Modtagelse114.2Produktidentifikation114.3Opbevaring og transport115Installation125.1Liquiline CM444 og Modbus Edge Device125.1.1Montering af Liquiline CM444 og<br>Modbus Edge Device125.1.2Demontering af Liquiline CM444 og<br>Modbus Edge Device125.2Samling af nedsænkningskonstruktioner<br>CYA112135.3Kontrol efter installation146Elektrisk tilslutning156.1Sikkerhed156.2Åbning og lukning af huset156.3Kabelindgange og klemmer16                                                                                                    | 3           | Produktbeskrivelse 10                   | )      |
| 3.2Systemdesign103.3Kommunikation og databehandling104Modtagelse og<br>produktidentifikation114.1Modtagelse114.2Produktidentifikation114.3Opbevaring og transport115Installation125.1Liquiline CM444 og Modbus Edge Device125.1.1Montering af Liquiline CM444 og<br>Modbus Edge Device125.1.2Demontering af Liquiline CM444 og<br>Modbus Edge Device125.2Samling af nedsænkningskonstruktioner<br>CYA112135.3Kontrol efter installation146Elektrisk tilslutning156.1Sikkerhed156.3Kabelindgange og klemmer16                                                                                                    | 3.1         | Funktion                                | )      |
| 3.3Kommunikation og databehandling104Modtagelse og<br>produktidentifikation114.1Modtagelse114.2Produktidentifikation114.3Opbevaring og transport115Installation125.1Liquiline CM444 og Modbus Edge Device125.1Liquiline CM444 og Modbus Edge Device125.1.1Montering af Liquiline CM444 og<br>Modbus Edge Device125.1.2Demontering af Liquiline CM444 og<br>Modbus Edge Device125.2Samling af nedsænkningskonstruktioner<br>CYA112135.3Kontrol efter installation146Elektrisk tilslutning156.1Sikkerhed156.3Kabelindgange og klemmer16                                                                                                    | 3.2         | Systemdesign 10                         | )      |
| <ul> <li>Modtagelse og<br/>produktidentifikation</li></ul>                                                                                                    | 3.3         | Kommunikation og databehandling 10      | )      |
| 4       Modtagelse og<br>produktidentifikation       11         4.1       Modtagelse       11         4.2       Produktidentifikation       11         4.3       Opbevaring og transport       11         4.3       Opbevaring og transport       11         5       Installation       12         5.1       Liquiline CM444 og Modbus Edge Device       12         5.1       Montering af Liquiline CM444 og<br>Modbus Edge Device       12         5.1.2       Demontering af Liquiline CM444 og<br>Modbus Edge Device       12         5.1.2       Demontering af Liquiline CM444 og<br>Modbus Edge Device       12         5.2       Samling af nedsænkningskonstruktioner<br>CYA112       13         5.3       Kontrol efter installation       14         6       Elektrisk tilslutning       15         6.1       Sikkerhed       15         6.2       Åbning og lukning af huset       15         6.3       Kabelindgange og klemmer       16                                                                                                    | ,           |                                         |        |
| produktidentifikation114.1Modtagelse114.2Produktidentifikation114.3Opbevaring og transport114.3Opbevaring og transport115Installation125.1Liquiline CM444 og Modbus Edge Device125.1.1Montering af Liquiline CM444 og<br>Modbus Edge Device125.1.2Demontering af Liquiline CM444 og<br>Modbus Edge Device125.2Samling af nedsænkningskonstruktioner<br>CYA112135.3Kontrol efter installation146Elektrisk tilslutning156.1Sikkerhed156.3Kabelindgange og klemmer16                                                                                                    | 4           | Modtagelse og                           |        |
| 4.1Modtagelse114.2Produktidentifikation114.3Opbevaring og transport115Installation125.1Liquiline CM444 og Modbus Edge Device125.1.1Montering af Liquiline CM444 og<br>Modbus Edge Device125.1.2Demontering af Liquiline CM444 og<br>Modbus Edge Device125.2Samling af nedsænkningskonstruktioner<br>CYA112135.3Kontrol efter installation146Elektrisk tilslutning156.1Sikkerhed156.3Kabelindgange og klemmer16                                                                                                    |             | produktidentifikation 11                | -      |
| <ul> <li>4.2 Produktidentifikation</li></ul>                                                                                                    | 4.1         | Modtagelse 11                           |        |
| <ul> <li>4.3 Opbevaring og transport</li></ul>                                                                                                    | 4.2         | Produktidentifikation 11                | L      |
| <ul> <li>5 Installation</li></ul>                                                                                                    | 4.3         | Opbevaring og transport 11              | _      |
| <ul> <li>5.1 Liquiline CM444 og Modbus Edge Device 12</li> <li>5.1.1 Montering af Liquiline CM444 og<br/>Modbus Edge Device 12</li> <li>5.1.2 Demontering af Liquiline CM444 og<br/>Modbus Edge Device 12</li> <li>5.2 Samling af nedsænkningskonstruktioner<br/>CYA112 13</li> <li>5.3 Kontrol efter installation 14</li> <li>6 Elektrisk tilslutning 15</li> <li>6.1 Sikkerhed 15</li> <li>6.2 Åbning og lukning af huset 15</li> <li>6.3 Kabelindgange og klemmer 16</li> </ul>                                                                                                    | 5           | Installation 12                         | 2      |
| 5.1.1       Montering af Liquiline CM444 og<br>Modbus Edge Device       12         5.1.2       Demontering af Liquiline CM444 og<br>Modbus Edge Device       12         5.2       Samling af nedsænkningskonstruktioner<br>CYA112       13         5.3       Kontrol efter installation       14         6       Elektrisk tilslutning       15         6.1       Sikkerhed       15         6.2       Åbning og lukning af huset       15         6.3       Kabelindgange og klemmer       16                                                                                                    | 5.1         | Liquiline CM444 og Modbus Edge Device   | 2      |
| Modbus Edge Device125.1.2Demontering af Liquiline CM444 og<br>Modbus Edge Device125.2Samling af nedsænkningskonstruktioner<br>CYA112135.3Kontrol efter installation146Elektrisk tilslutning156.1Sikkerhed156.2Åbning og lukning af huset156.3Kabelindgange og klemmer16                                                                                                    | 212         | 5.1.1 Montering af Liguiline CM444 og   |        |
| 5.1.2 Demontering af Liquiline CM444 og<br>Modbus Edge Device125.2 Samling af nedsænkningskonstruktioner<br>CYA112135.3 Kontrol efter installation146 Elektrisk tilslutning156.1 Sikkerhed156.2 Åbning og lukning af huset156.3 Kabelindgange og klemmer16                                                                                                    |             | Modbus Edge Device 12                   | 2      |
| Modbus Edge Device125.2Samling af nedsænkningskonstruktioner<br>CYA112135.3Kontrol efter installation146Elektrisk tilslutning156.1Sikkerhed156.2Åbning og lukning af huset156.3Kabelindgange og klemmer16                                                                                                    |             | 5.1.2 Demontering af Liquiline CM444 og |        |
| 5.2Samling af nedsænkningskonstruktioner<br>CYA112135.3Kontrol efter installation146Elektrisk tilslutning156.1Sikkerhed156.2Åbning og lukning af huset156.3Kabelindgange og klemmer16                                                                                                    |             | Modbus Edge Device 12                   | 2      |
| CYA112       13         5.3       Kontrol efter installation       14         6       Elektrisk tilslutning       15         6.1       Sikkerhed       15         6.2       Åbning og lukning af huset       15         6.3       Kabelindgange og klemmer       16                                                                                                    | 5.2         | Samling af nedsænkningskonstruktioner   |        |
| 5.3Kontrol efter installation146Elektrisk tilslutning156.1Sikkerhed156.2Åbning og lukning af huset156.3Kabelindgange og klemmer16                                                                                                    |             | CYA112 13                               | 3      |
| 6Elektrisk tilslutning156.1Sikkerhed156.2Åbning og lukning af huset156.3Kabelindgange og klemmer16                                                                                                    | 5.3         | Kontrol efter installation 14           | ł      |
| 6.1Sikkerhed156.2Åbning og lukning af huset156.3Kabelindgange og klemmer16                                                                                                    | 6           | Elektrisk tilslutning 15                | 5      |
| 6.2Åbning og lukning af huset156.3Kabelindgange og klemmer16                                                                                                    | 61          | Sikkerhed 15                            | 5      |
| 6.3 Kabelindgange og klemmer 16                                                                                                    | 6.2         | Åbning og lukning af huset 15           | 5      |
|                                                                                                    | 6.3         | Kabelindgange og klemmer 16             | D      |

| 6.4        | Elektrisk tilslutning Liquiline CM4446.4.1Kabelmonteringsskinne | 16<br>17 |
|------------|-----------------------------------------------------------------|----------|
|            | 6.4.2 Tilslutning af Liquiline CM444-                           | 17       |
|            | 6.4.3 Tilslutning af sensorerne                                 | 18       |
| 65         | Flektrisk tilslutning af Modhus Edge Device                     | 19       |
| 0.5        | 6.5.1 Forbardelse of Modbus Edge                                | 1)       |
|            | Dovico                                                          | 10       |
|            | 6 E 2 Tilelutning of forguningsenmedingen                       | 19       |
|            | 6.5.2 Instituting at forsynnigsspændingen                       | 20       |
| <i>c c</i> | Tileletring of Lightling CM(4/4 of Modeler                      | 20       |
| 0.0        | This intring at Liquiline CM444 og Modbus                       | 20       |
| C 17       |                                                                 | 20       |
| 6.7        | Kontrol efter tilslutning                                       | 21       |
| 7          | Ibrugtagning                                                    | 22       |
| 7.1        | Ibrugtagning af Liguiline CM444                                 | 22       |
|            | 7.1.1 Funktionskontrol                                          | 22       |
|            | 7.1.2 Indstilling af betieningsprog                             | 22       |
|            | 7 1 3 Konfiguration af Liquiline CM444                          | 22       |
| 72         | Ibruataaning af Modbus Edge Device                              | 24       |
| 73         | Tilføjelse af instrumenter til                                  | 21       |
| ر./        | webapplikationen                                                | 24       |
| 7 /        | Installation of an smartphono-application                       | 24       |
| 7.4        |                                                                 | 24       |
| 8          | Betjening                                                       | 25       |
| 8.1        | Værdier                                                         | 25       |
|            | 8.1.1 Oversigt over målt værdi                                  | 25       |
|            | 8.1.2 Sensoroplysninger                                         | 25       |
|            | 8.1.3 Alarmindstillinger                                        | 26       |
| 8.2        | Aktiver                                                         | 27       |
| 0.12       | 8.2.1 Transmitteronlysninger                                    | 28       |
| 83         | Historik (Alarmhistorik)                                        | 29       |
| 8.4        | Kort                                                            | 30       |
| 0          | Disgnostik og foilfinding                                       | 27       |
| <b>)</b>   |                                                                 | 22       |
| 9.1        | Smart System SSP                                                | 32       |
| 9.2        | Liquiline CM444                                                 | 32       |
| 10         | Vedligeholdelse                                                 | 33       |
| 10 1       | Fndress+Hauser-services                                         | 22       |
| 10.1       | Smart System SSD                                                | 22       |
| 10.2       | 10.2.1 Opdatoringer                                             | 22       |
| 103        | Liquilino CM/4/4                                                | 22       |
| 10.5       |                                                                 | ננ       |
| 11         | Reparation                                                      | 34       |
| 11.1       | Generelle oplysninger                                           | 34       |
| 11.2       | Reservedele                                                     | 34       |
| 11.3       | Endress+Hauser-services                                         | 34       |
| 11.4       | Liquiline CM444                                                 | 34       |
| 11.5       | Bortskaffelse                                                   | 34       |
|            |                                                                 |          |
| 12         | Tekniske data                                                   | 35       |

# 1 Om dette dokument

### 1.1 Dokumentets funktion

Denne vejledning indeholder alle oplysninger, som skal bruges ved brug af systemet: fra produktbeskrivelse, installation og brug til systemintegration, betjening, diagnostik og fejlfinding til softwareopdateringer og bortskaffelse.

### 1.2 Anvendte symboler

### 1.2.1 Sikkerhedssymboler

| Symbol        | Betydning                                                                                                    |
|---------------|----------------------------------------------------------------------------------------------------|
| <b>A</b> FARE | <b>FARE!</b><br>Dette symbol gør dig opmærksom på en farlig situation. Der sker dødsfald eller alvorlig<br>personskade, hvis denne situation ikke undgås.            |
| ADVARSEL      | ADVARSEL!<br>Dette symbol gør dig opmærksom på en farlig situation. Der kan forekomme dødsfald<br>eller alvorlig personskade, hvis denne situation ikke undgås.      |
|               | <b>FORSIGTIG!</b><br>Dette symbol gør dig opmærksom på en farlig situation. Der kan forekomme mindre eller mellemstor personskade, hvis denne situation ikke undgås. |
| BEMÆRK        | <b>BEMÆRK!</b><br>Dette symbol angiver oplysninger om procedurer og andre fakta, der ikke medfører<br>personskade.                                                   |

### 1.2.2 Symboler for bestemte typer oplysninger

| Symbol        | Betydning                                                                       |
|---------------|---------------------------------------------------------------------------------|
|               | <b>Tilladt</b><br>Procedurer, processer eller handlinger, der er tilladt.       |
|               | <b>Foretrukket</b><br>Procedurer, processer eller handlinger, der foretrækkes.  |
| ×             | <b>Forbudt</b><br>Procedurer, processer eller handlinger, der ikke er tilladte. |
| i             | <b>Tip</b><br>Angiver yderligere oplysninger.                                   |
|               | Reference til dokumentation.                                                    |
|               | Reference til side.                                                             |
|               | Reference til figur.                                                            |
| ►             | Information eller individuelle trin, der skal følges.                           |
| 1., 2., 3     | Serie af trin.                                                                  |
| L <b>&gt;</b> | Resultat af et trin.                                                            |
| ?             | Hjælp i tilfælde af et problem.                                                 |
|               | Visuel kontrol.                                                                 |

### 1.2.3 Elektriske symboler

| Symbol | Betydning                                                                                                    |
|--------|----------------------------------------------------------------------------------------------------|
|        | Jævnstrøm                                                                                                    |
| $\sim$ | Vekselstrøm                                                                                                    |
| $\sim$ | Jævnstrøm og vekselstrøm                                                                                                    |
| ÷      | <b>Jordforbindelse</b><br>En jordklemme, som set ud fra brugerens vinkel er jordforbundet via et<br>jordingssystem.                                                                                                    |
|        | <b>Jordledning (PE)</b><br>En klemme, som skal være jordet, før der foretages anden form for tilslutning.                                                                                                    |
|        | Jordklemmerne er placeret både ind- og udvendigt på instrumentet:<br>• Indvendig jordklemme: Slutter den beskyttende jord til strømforsyningen.<br>• Udvendig jordklemme: Slutter instrumentet til anlæggets jordforbindelsessystem. |

# 1.2.4 Symboler til angivelse af instrumentstatusser (NAMUR NE107)

| Symbol | Betydning                                                                                                    |
|--------|----------------------------------------------------------------------------------------------------|
| ø      | Symbol iht. NAMUR NE107<br>Failed<br>Højt alvorlighedsniveau: Udgangssignalet er ugyldigt. Der er opstået en instrumentfejl.                                                                                                    |
| 2      | Symbol iht. NAMUR NE107<br>Out of Specification<br>Mellemhøjt alvorlighedsniveau: Enten de tilladte omgivende forhold eller de tilladte<br>procesforhold er blevet overskredet, eller de målte fejl er for store.                                                                                                    |
| *      | Symbol iht. NAMUR NE107<br>Maintenance Required<br>Lavt alvorlighedsniveau: Udgangssignalet er stadig gyldigt. Den forventede driftstid er<br>næsten opbrugt, eller funktionaliteten vil snart blive begrænset. For et instrument til<br>pH-måling vises f.eks. "Maintenance Required", når pH-elektroden skal udskiftes. |
| 1      | Symbol iht. NAMUR NE107<br>Check Function<br>Signalet er midlertidigt ugyldigt eller bevares ved den sidste gyldige værdi. Der udføres<br>aktuelt arbejde på instrumentet.                                                                                                    |
|        | Unknown: Der kan ikke oprettes forbindelse til instrumentet.                                                                                                    |
| 2      | OK: Instrumentet er OK.                                                                                                    |
|        | Not monitored: Instrumentet overvåges ikke.                                                                                                    |

# 1.3 Tekstfremhævning

| Fremhævning           | Betydning                                                    | Eksempel                                                                       |
|-----------------------|--------------------------------------------------------------|--------------------------------------------------------------------------------|
| Fed                   | Taster, knapper, programikoner, faner,<br>menuer, kommandoer | Start → Programs → Endress+Hauser<br>I menuen File vælges indstillingen Print. |
| Firkantede parenteser | Variabler                                                    | <dvd-drev></dvd-drev>                                                          |

#### Brugte akronymer 1.4

| Akronymer                                        | Betydning                                                                                                    |
|--------------------------------------------------|----------------------------------------------------------------------------------------------------|
| AC                                               | Vekselstrøm                                                                                                    |
| CAS40D                                           | Endress+Hauser-ammonium- og nitratsensor                                                                                  |
| CM444                                            | Endress+Hauser-transmitter                                                                                                |
| COS51D (kun SSP200 til<br>saltvandsanvendelser)  | Endress+Hauser-oxygensensor                                                                                               |
| COS61D (kun SSP200 til<br>ferskvandsanvendelser) | Endress+Hauser-oxygensensor                                                                                               |
| CYA112                                           | Endress+Hauser-nedsænkningskonstruktion                                                                                   |
| CYK10                                            | Endress+Hauser-målekabel                                                                                                  |
| CPU                                              | Central Processing Unit                                                                                                   |
| DC                                               | Jævnstrøm                                                                                                    |
| SSP                                              | Smart System Package                                                                                                    |
| Rest JSON API                                    | Specifikation for REST-kompatibel API (Application<br>Programmable Interface) (REST = Representational State<br>Transfer) |

#### 1.5 Dokumentation

Betjeningsvejledningen til Smart System medfølger ved levering.

| Supplerende dokumentation til SSP | Smart Systems   | na sustamb  | omnonontor   |
|-----------------------------------|-----------------|-------------|--------------|
| Suppletence auxumentation in SSI  | Smart Systems ( | лу зузгеник | υπιρυπεπιτεί |

| System eller systemkomponenter                         | Betegnelse      | Dokumentation                                                                                                    |
|--------------------------------------------------------|-----------------|----------------------------------------------------------------------------------------------------|
| Smart System til overfladevand                         | SSP100          | <ul><li>Teknisk information TI01420S/04/EN</li><li>Betjeningsvejledning BA01929S/04/EN</li></ul>                                                                                                    |
| Smart System til akvakulturer                          | SSP200          | <ul><li>Teknisk information TI01421S/04/EN</li><li>Betjeningsvejledning BA01930S/04/EN</li></ul>                                                                                                    |
| Modbus Edge Device                                     | SGC400          | Teknisk information (TI01422S/04/EN)                                                                                                    |
| Transmitter                                            | Liquiline CM444 | <ul> <li>Teknisk information (TI00444C/07/EN)</li> <li>Kort betjeningsvejledning KA01159C/07/EN</li> <li>Betjeningsvejledning BA00444C/07/EN</li> <li>Installationsvejledning EA00009C/07/A2</li> </ul> |
| Ammonium- og nitratsensor                              | ISEmax CAS40D   | <ul><li>Teknisk information TI00491C/07/EN</li><li>Betjeningsvejledning BA00491C/07/EN</li></ul>                                                                                                    |
| Oxygensensor (for SSP200 til<br>saltvandsanvendelser)  | Oxymax COS51D   | <ul> <li>Teknisk information TI00413C/07/EN</li> <li>Kort betjeningsvejledning KA00413C/07/EN</li> <li>Betjeningsvejledning BA00413C/07/EN</li> </ul>                                                   |
| Oxygensensor (for SSP200 til<br>ferskvandsanvendelser) | Oxymax COS61D   | <ul> <li>Teknisk information TI00387C/07/EN</li> <li>Kort betjeningsvejledning KA01133C/07/EN</li> <li>Betjeningsvejledning BA00460C/07/EN</li> </ul>                                                   |
| Nedsænkningskonstruktion                               | Flexdip CYA112  | <ul><li>Teknisk information TI00118C/07/EN</li><li>Betjeningsvejledning BA00118C/07/A2</li></ul>                                                                                                    |
| Målekabel                                              | CYK10           | <ul><li>Teknisk information TI00432C/07/EN</li><li>Betjeningsvejledning BA00432C/07/EN</li></ul>                                                                                                    |

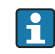

Yderligere dokumentation kan findes i Endress+Hauser Operations-appen eller på www.endress.com/device-viewer.

### 1.6 Registrerede varemærker

Modbus er et registreret varemærke tilhørende Modicon, Incorporated.

RUT240 er et produkt tilhørende Teltonika Ltd., 08105 Vilnius/Litauen.

RevPi Core 3 er et produkt tilhørende Kunbus GmbH, 73770 Denkendorf/Tyskland.

UNO PS er et produkt tilhørende Phoenix CONTACT GmbH & Co. KG, 32825 Blomberg/Tyskland.

Alle andre brand- og produktnavne er varemærker eller registrerede varemærker tilhørende de pågældende virksomheder og organisationer.

# 2 Grundlæggende sikkerhedsanvisninger

### 2.1 Krav til personalet

Personale, der arbejder med installation, ibrugtagning, diagnostik og vedligeholdelse, skal opfylde følgende krav:

- Uddannede, kvalificerede specialister: Skal have en relevant kvalifikation til denne specifikke rolle og opgave og være uddannet af Endress+Hauser. Eksperter i Endress +Hausers serviceorganisation.
- ► Personalet skal være autoriseret af anlæggets ejer/driftsansvarlige.
- ► Personalet skal være bekendt med regionale og nationale bestemmelser.
- Før arbejdet påbegyndes, skal personalet sørge for at læse og forstå anvisningerne i vejledningen og supplerende dokumentation samt certifikaterne (afhængigt af anvendelsen).
- > Personalet skal følge anvisningerne og overholde de generelt vedtagne politikker.

Driftspersonalet skal opfylde følgende krav:

- Personalet er instrueret og autoriseret i overensstemmelse med opgavens krav af anlæggets ejer eller driftsansvarlige.
- Personalet følger anvisningerne i denne vejledning.

### 2.2 Tilsigtet brug

Smart System SSP200 til ferskvandsanvendelser er beregnet til overvågning af ferskvand. Smart System SSP200 til saltvandsanvendelser er beregnet til overvågning af saltvand.

Liquiline CM444-transmitteren er en controller med flere kanaler og bruges til at forbinde de medfølgende digitale sensorer.

Enhver anden brug anses for at være ikke-tilsigtet brug. Tilsigtet brug omfatter overholdelse af de drifts- og vedligeholdelseskrav, der er angivet af producenten. Smart System skal være monteret i et miljø, der er beregnet til dette formål.

Smart System er ikke beregnet til brug i eksplosive atmosfærer.

### 🔒 Farer

Det er ejerens/den driftsansvarliges ansvar at vurdere, om der er farer ved brug af systemet. Disse farer skal vurderes af ejeren/den driftsansvarlige, og der skal implementeres foranstaltninger ud fra denne vurdering. Smart System kan indgå i en sådan foranstaltning, men ansvaret for processen påhviler altid ejeren/den driftsansvarlige, især når det gælder om at implementere passende foranstaltninger, hvis Smart System signalerer en alarm.

#### 📔 Forkert brug

Brug på anden vis end som beskrevet kan bringe sikkerheden i fare. Producenten påtager sig ikke noget ansvar for skader, der skyldes forkert brug eller utilsigtet brug.

### 2.3 Arbejdssikkerhed

Personalet skal overholde følgende betingelser ved arbejde på og med systemet:

- Brug de nødvendige personlige værnemidler i overensstemmelse med de regionale/ nationale regler.
- ► Ved svejsning må svejseudstyret ikke jordforbindes via systemet.
- Hvis hænderne er våde, skal der bruges handsker på grund af den højere risiko for elektrisk stød.

### 2.4 Driftssikkerhed

Brug kun systemet, hvis det er i god teknisk tilstand og uden fejl.

Den driftsansvarlige er ansvarlig for, at systemet anvendes fejlfrit.

### 2.4.1 Ændringer af systemet

Uautoriserede ændringer af systemet er ikke tilladt og kan medføre uventede farer:

 Hvis det på trods heraf alligevel er nødvendigt at foretage ændringer, skal du rådføre dig med Endress+Hauser.

### 2.4.2 Reparation

Sådan sikres vedvarende driftssikkerhed og pålidelighed:

- ► Reparationer må kun foretages af certificerede Endress+Hauser-specialister.
- Overhold de gældende regler vedrørende reparation af elektriske instrumenter.
- Brug kun originale reservedele og tilbehør fra Endress+Hauser.

### 2.5 Produktsikkerhed

De dele, der bruges til Smart System, overholder de generelle sikkerhedsstandarder og lovkrav. Desuden overholder delene de EC-/EU-direktiver, der er angivet i EUoverensstemmelseserklæringerne for delene.

### 2.6 IT-sikkerhed

Garantien gælder kun, hvis systemet installeres og bruges som beskrevet i betjeningsvejledningen. Systemet er udstyret med sikkerhedsmekanismer, der hjælper med at beskytte det mod utilsigtede ændringer af instrumentets indstillinger.

IT-sikkerhedsforanstaltninger i form af sikkerhedsstandarder for operatører, som har til formål at give ekstra beskyttelse for systemet og overførsel af systemdata, skal implementeres af operatørerne selv.

# 3 Produktbeskrivelse

### 3.1 Funktion

Smart System til akvakulturer SSP200 overvåger akvakultursystemer.

Pakken omfatter alle de nødvendige sensorer og en transmitter til behandling af målte data samt Modbus Edge Device SGC400. Pakken indeholder også nedsænkningskonstruktioner, monteringsplader og tilslutningskablet til Modbus TCPtilslutningen. Modbus Edge Device SGC400 sender instrumentets ID-data, målte værdier og statusoplysninger til Endress+Hauser Cloud. De data, der sendes til skyen, kan enten forespørges direkte via en REST JSON API eller bruges i en smartphone-applikation.

### 3.2 Systemdesign

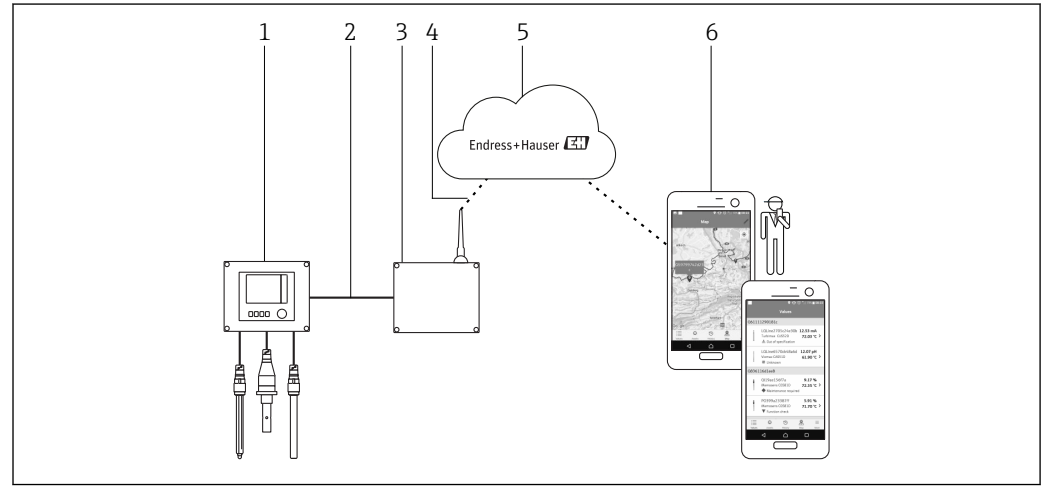

☑ 1 Netværksarkitektur

- 1 Feltinstrument, f.eks. Liquiline CM444
- 2 Modbus TCP-tilslutning
- 3 Modbus Edge Device SCG400
- 4 LTE-tilslutning
- 5 Endress+Hauser Cloud
- 6 Brugerapplikation på smartphone

### 3.3 Kommunikation og databehandling

| Modbus TCP (Ethernet) | 2x LAN-port, 10/100 Mbps, overholder IEEE 802.3-, IEEE 802.3u-standarderne |
|-----------------------|----------------------------------------------------------------------------|
| Trådløst LAN          | IEEE 802.11b/g/n, adgangspunkt (AP), station (STA)                         |
| Mobil                 | 4G (LTE) CAT4 op til 150 Mbps<br>3G op til 42 Mbps                         |

# 4 Modtagelse og produktidentifikation

### 4.1 Modtagelse

• Kontrollér pakken for synlige skader fra transporten.

- Fjern emballagen forsigtigt, så skader undgås.
- Gem alle de tilhørende dokumenter.

Systemet må ikke tages i brug, hvis det er fastslået, at indholdet er beskadiget. Kontakt dit Endress+Hauser-salgscenter, hvis det sker. Returner så vidt muligt systemet til Endress+Hauser i den originale emballage.

### 4.2 Produktidentifikation

Pakken indeholder et datablad med typeskiltet til Smart System. Typeskiltet viser serienummeret på Smart System, serienummeret på Liquiline CM444-transmitteren og sensorernes serienumre.

| Endress+Hauser<br>Process Solutions AG<br>CH-4153 Reinach | <sup>°</sup> Endress+Hauser                     | E        |
|-----------------------------------------------------------|-------------------------------------------------|----------|
| Smart Syster                                              | m Package SSP200                                |          |
| Order code:<br>Serial number:<br>Extended order co        | SSP200-1019/0<br>NA000224810<br>ode: SSP200-FA1 |          |
| Discount Code                                             | 9: 12345678                                     |          |
| Serial No. Liqu                                           | uiline CM444: 44444405G00                       |          |
| Serial No. Oxy                                            | max COS61D: 55555505000                         |          |
| Serial No. ISEr                                           | max CAS40D: 77777705I10                         |          |
|                                                           |                                                 |          |
| CE                                                        |                                                 |          |
| Assembled in Swit                                         | tzerland Year of manufacturir                   | ng: 2018 |

☑ 2 Eksempel på et typeskilt for SSP200

Systemet kan identificeres på følgende måder:

- Indtast det serienummer, der angivet på typeskiltet, i W@M Device Viewer (www.endress.com → About us → W@M Life Cycle Management → Operations → The right device information always at hand (find spare part) → Access device-specific information → Enter serial number): Derefter vises alle oplysninger relateret til systemet/instrumentet.
- Indtast det serienummer, der er angivet på typeskiltet, i Endress+Hauser Operations-appen: alle oplysninger relateret til systemet vises derefter.

### 4.3 Opbevaring og transport

- Delene er pakket, så de er fuldt beskyttet mod stød ved opbevaring og under transport.
- Den tilladte opbevaringstemperatur er 0 til 40 °C (32 til 104 °F).
- Opbevar delene i den originale emballage på et tørt sted.
- Transportér så vidt muligt kun delene i den originale emballage.

# 5 Installation

### 5.1 Liquiline CM444 og Modbus Edge Device

### 5.1.1 Montering af Liquiline CM444 og Modbus Edge Device

Monter både Liquiline CM444-transmitteren og Modbus Edge Device på væggen vha. en monteringsplade.

Yderligere oplysninger om målene kan findes i de tekniske oplysninger til "Liquiline CM444" og de tekniske oplysninger til "Modbus Edge Device"→ 🗎 6.

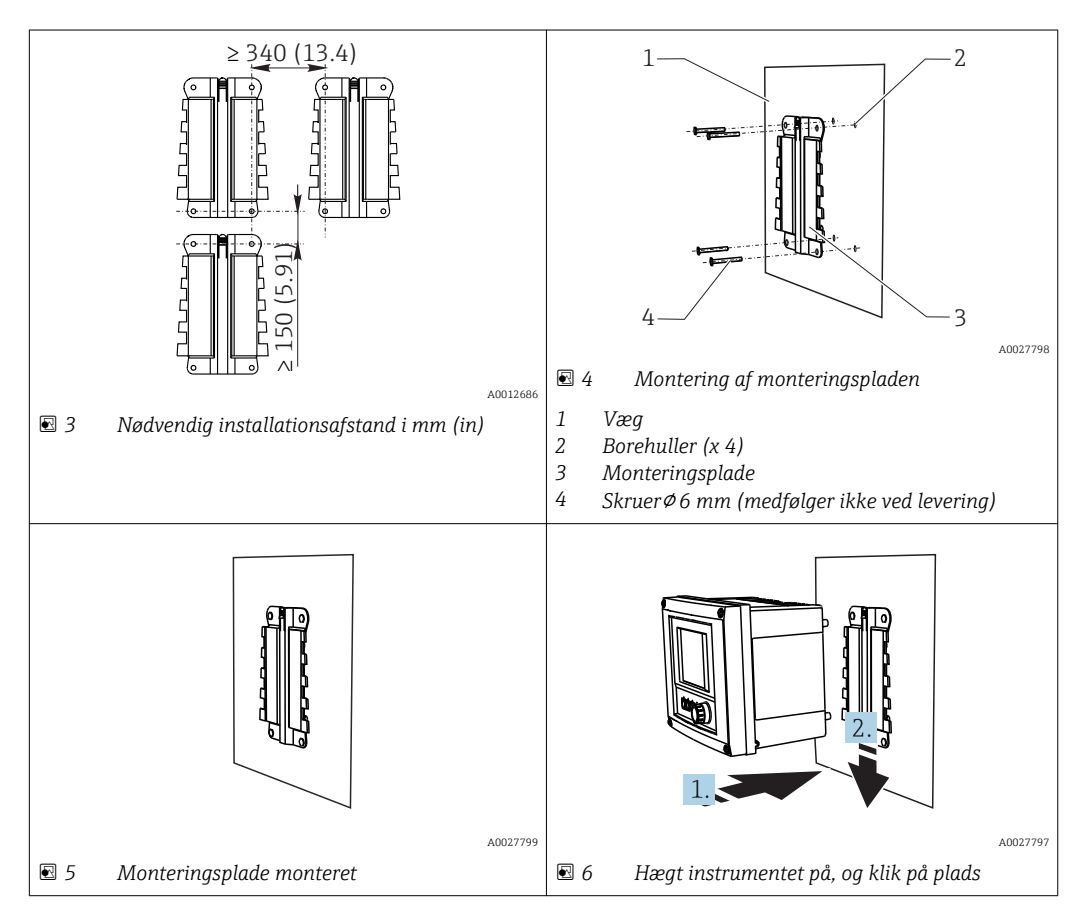

- 1. Monter monteringspladerne. Overhold de angivne installationsafstande. Borehullernes diameter afhænger af de rawlplugs, der bruges. Rawlplugs og skruer medfølger ikke ved levering.
- 2. Hægt instrumentet på holderen.
- 3. Tryk instrumentet ned i holderen, indtil instrumentet klikker på plads.

### 5.1.2 Demontering af Liquiline CM444 og Modbus Edge Device

Demonter Liquiline CM444-transmitteren og Modbus Edge Device på samme måde.

#### BEMÆRK

#### Instrumentet tabes

Beskadigelse af instrumentet

- Når instrumentet skubbes ud af holderen, skal instrumentet sikres, så du ikke risikerer at tabe det.
- Ideelt bør der være to personer til at demontere instrumentet.

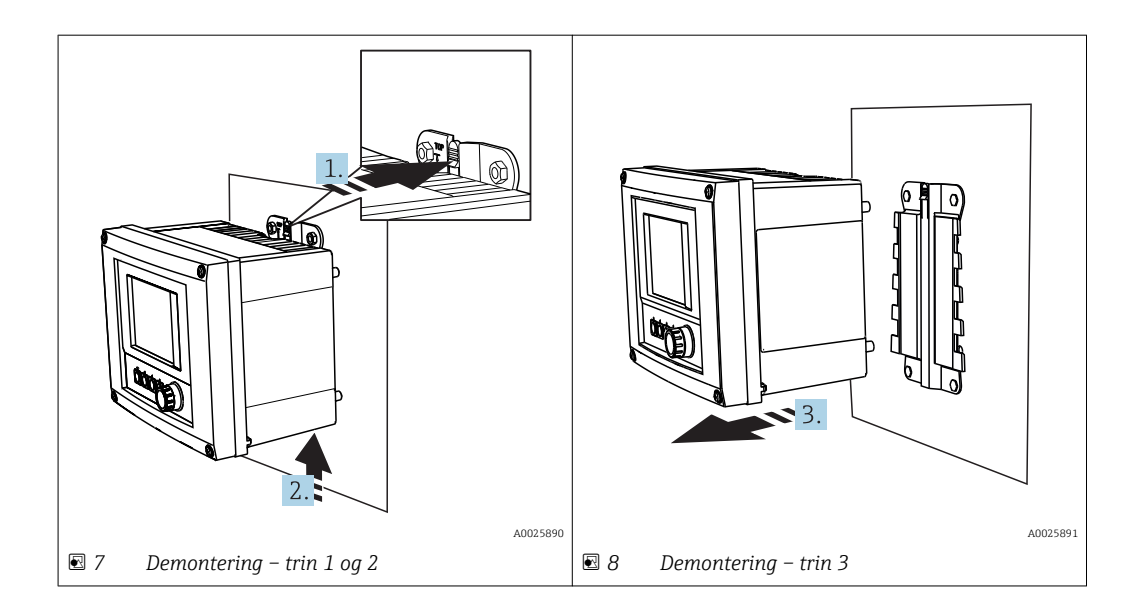

- 1. Skub låsen tilbage.
- 2. Skub instrumentet opad for at fjerne det fra holderen.
- 3. Fjern instrumentet ved at trække udad.

### 5.2 Samling af nedsænkningskonstruktioner CYA112

Bemærk, at nedsænkningskonstruktionerne er udstyret med forskellige sensoradaptere.

Følgende sensorer monteres med nedsænkningskonstruktionen CYA112:

- SSP200 til saltvandsanvendelser: oxygensensor COS51D med NPT3/4-sensoradapter
- SSP200 til ferskvandsanvendelser: oxygensensor COS61D med G1-sensoradapter

Ammonium- og nitratsensoren CAS40D er monteret uden en nedsænkningskonstruktion.

#### Samling af nedsænkningskonstruktionen

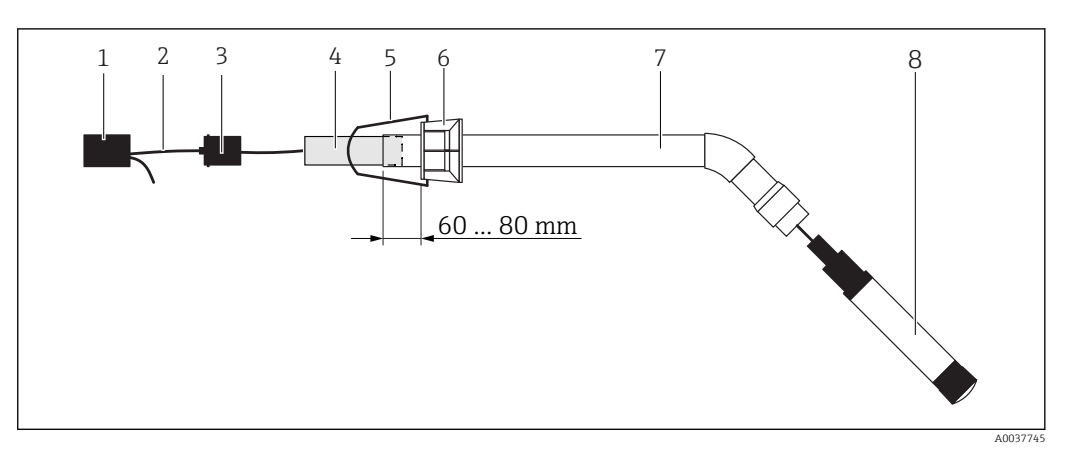

9 Nedsænkningskonstruktion CYA112 med monteret sensor

- 1 Stænkbeskyttelseshætte
- 2 Sensorkabel eller målekabel, afhængigt af sensor
- 3 Gummiprop
- 4 Vægt
- 5 Holdebeslag
- 6 Multifunktionel klemmering
- 7 Nedsænkningskonstruktion bestående af neddykket rør, tilslutningsbeslag og sensoradapter

8 Sensor

- 1. Tryk vægten ned i det neddykkede rør.
- 2. Monter holdebeslaget på den multifunktionelle klemmering.
- 3. Monter den multifunktionelle klemmering på det neddykkede rør. Sørg for, at der er en afstand på 60 til 80 mm fra nedsænkningsrørets øverste kant som vist i grafikken ovenfor.
- 4. Hvis sensoren ikke er udstyret med et permanent monteret sensorkabel, skal det medfølgende kabel sluttes til sensoren.
- 5. Før kablet gennem nedsænkningskonstruktionen.
- 6. Før kablet gennem gummiproppen. Overhold den påkrævede længde i forhold til Liquiline CM444-transmitteren.
- 7. Forsegl det neddykkede rør med gummiproppen.
- 8. Skru stænkbeskyttelseshætten på det neddykkede rør.

Flexdip CYH112-holdersystemet (ekstraudstyr) tilbyder forskellige metoder til montering af nedsænkningskonstruktionen.

### 5.3 Kontrol efter installation

| Er alle de monterede dele ubeskadigede (visuel kontrol)?                                              |  |
|----------------------------------------------------------------------------------------------------|--|
| Overholder alle delene de krævede specifikationerne? F.eks.:<br>• Omgivende temperatur<br>• Fugtighed |  |
| Er alle sikringsskruerne korrekt tilspændt?                                                           |  |

# 6 Elektrisk tilslutning

### 6.1 Sikkerhed

#### **ADVARSEL**

#### Transmitteren og Modbus Edge Device er strømførende

Forkert tilslutning kan medføre personskade eller dødsfald!

- Kun certificerede elektrikere må foretage den elektriske tilslutning.
- Den certificerede elektriker skal have læst og forstået denne betjeningsvejledning og skal følge alle dens anvisninger.
- ▶ Kontroller før tilslutningsarbejde udføres, at der ikke er spændingsførende kabler.

### 6.2 Åbning og lukning af huset

Transmitterens hus og huset på Modbus Edge Device åbnes og lukkes på samme måde.

#### BEMÆRK

#### Spidse og skarpe værktøjer

Hvis der bruges uegnede værktøjer, kan de ridse huset eller beskadige forseglingen, så huset bliver mindre lækagetæt!

- Brug ikke skarpe eller spidse genstande, f.eks. en kniv, til at åbne huset.
- ► Brug kun en egnet Phillips-skruetrækker til at åbne og lukke huset.

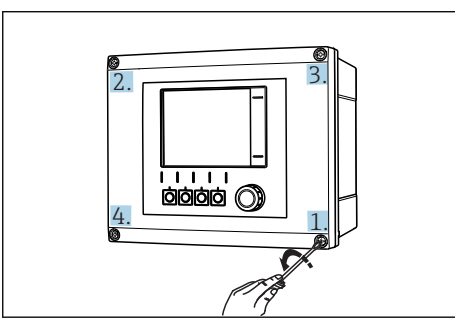

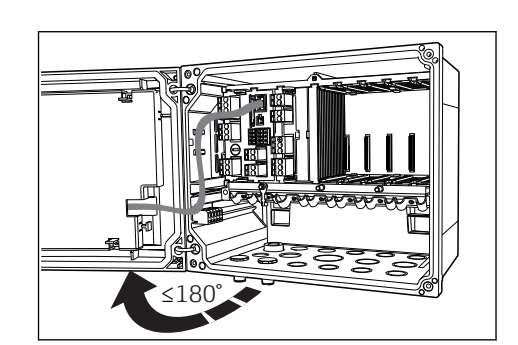

I0 Løsnen af husets skruer i en rækkefølge skråt over for hinanden med Phillips-skruetrækker

11 Åbning af husdæksel, maks. åbningsvinkel 180° (afhænger af installationspositionen)

#### Åbning af huset

- 1. Løsn husets skruer en ad gangen. Start med en skrue efter eget valg.
- 2. Løsn husets skrue, som sidder skråt over for denne skrue.
- 3. Løsn den tredje og fjerde skrue på huset.

#### Lukning af huset

► Stram husets skruer en ad gangen skråt over for hinanden.

### 6.3 Kabelindgange og klemmer

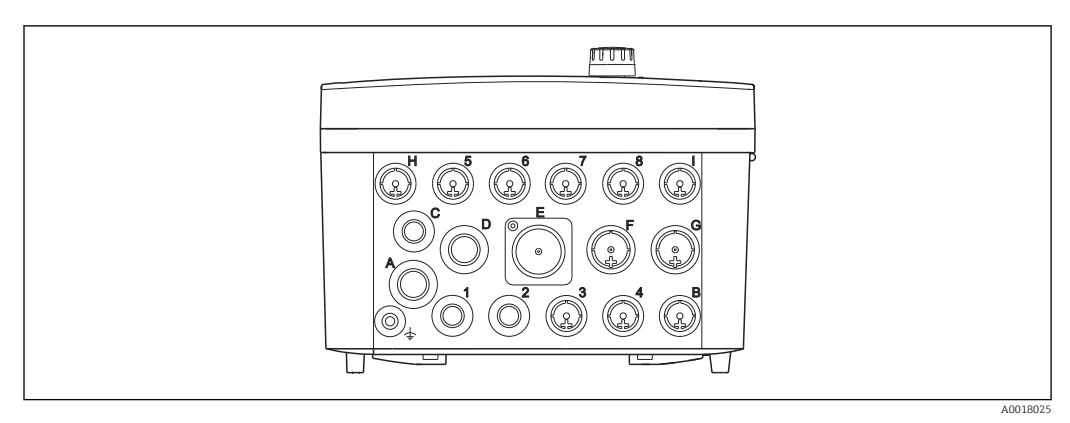

🖻 12 Husets underside med mærkede kabelindgange og klemmer

| Mærkning på husets underside | Beskrivelse af Liquiline CM444                                                      | Beskrivelse af Modbus Device<br>Edge |
|------------------------------|-------------------------------------------------------------------------------------|--------------------------------------|
| 1 til 8                      | Sensorer 1 til 8                                                                    | Bruges ikke                          |
| А                            | Forsyningsspænding                                                                  | LTE-antenne                          |
| В                            | RS485 In eller M12 DP/RS485<br>(bruges ikke i<br>fabrikskonfigurationen)            | Bruges ikke                          |
| С                            | Kan frit bruges                                                                     | Bruges ikke                          |
| D                            | Strømudgange og -indgange,<br>relæer (bruges ikke i<br>fabrikskonfigurationen)      | Bruges ikke                          |
| Е                            | Bruges ikke                                                                         | Bruges ikke                          |
| F                            | Strømudgange og -indgange,<br>relæer (bruges ikke i<br>fabrikskonfigurationen)      | Ethernet                             |
| G                            | Strømudgange og -indgange,<br>relæer (bruges ikke i<br>fabrikskonfigurationen)      | Forsyningsspænding                   |
| Н                            | Kan bruges frit                                                                     | Bruges ikke                          |
| Ι                            | RS485 Out og M12 Ethernet (M12<br>Ethernet bruges ikke i<br>fabrikskonfigurationen) | Bruges ikke                          |

# 6.4 Elektrisk tilslutning Liquiline CM444

### BEMÆRK

#### Transmitteren har ingen strømafbryder!

- ► Der skal være en beskyttet afbryder i nærheden af transmitteren på installationsstedet.
- ► Afbryderen skal være en kontakt eller strømafbryder og skal mærkes som afbryder for instrumentet.

#### 6.4.1 Kabelmonteringsskinne

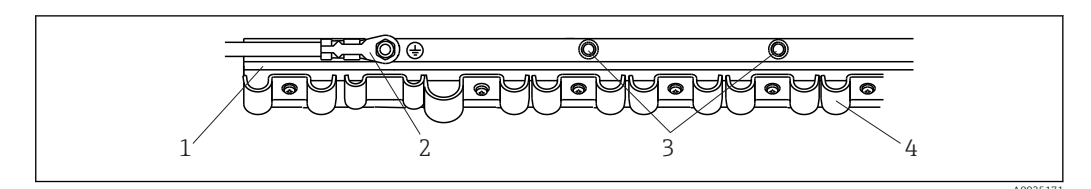

🗷 13 Kabelmonteringsskinne og tilhørende funktion

1 Kabelmonteringsskinne

- 2 Bolt med gevind som beskyttende jordforbindelse, centralt jordpunkt
- 3 Ekstra bolte med gevind til jordforbindelse

4 Kabelklemmer til fastgørelse og jording af sensorkablerne

#### 6.4.2 Tilslutning af Liquiline CM444-forsyningsspændingen

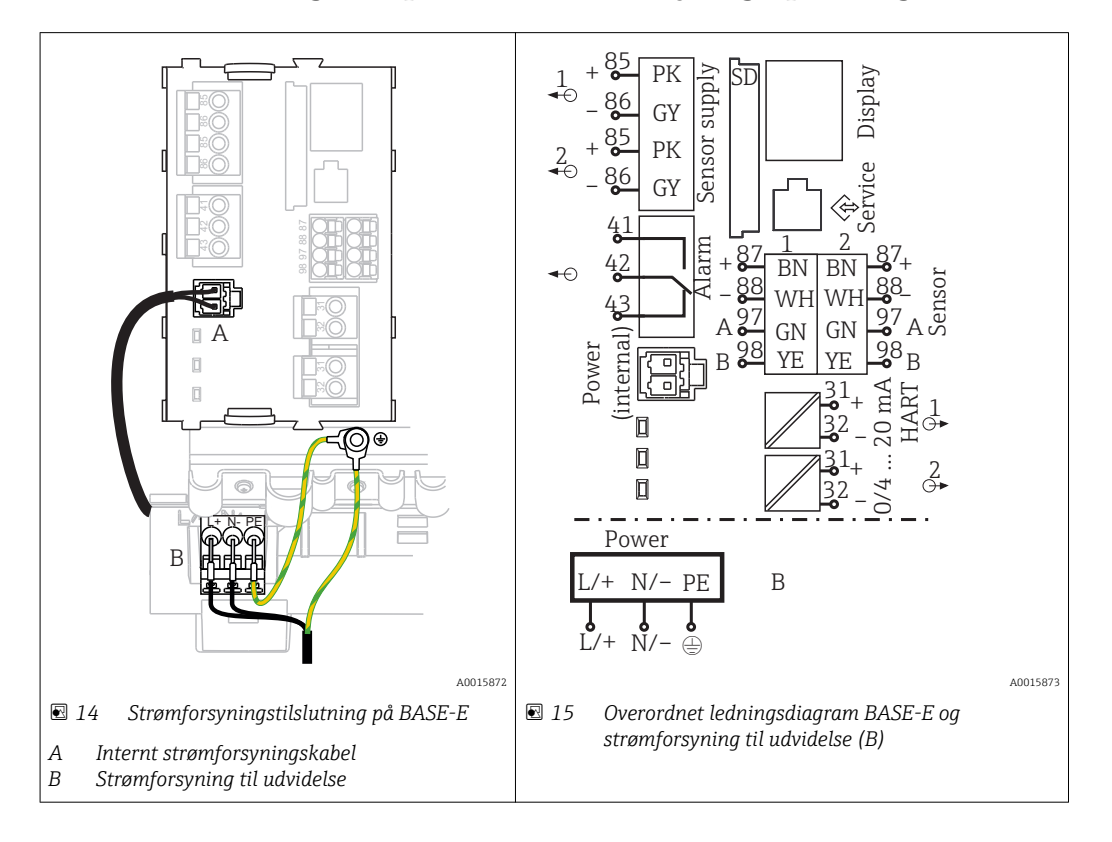

#### Tilslutning af forsyningsspændingen – strømenhed 100 til 230 V AC

1. Før strømforsyningskablet gennem den dertil beregnede kabelindgang og ind i huset.

- 2. Slut strømforsyningens beskyttende jord til bolten med gevind på kabelmonteringsskinnen, som er beregnet specielt til dette.
- **3.** Vi anbefaler, at du slutter den medfølgende beskyttende jord eller jordkablet på stedet til monteringsbolten. Til dette formål trækkes den beskyttende jord eller jordkablet gennem kabelindgangen og sluttes til bolten med gevind på kabelmonteringsskinnen.
- 4. Slut kabelkernerne L og N til plugin-klemmerne på strømforsyningen som vist i ledningsdiagrammet.

#### Krav til beskyttende jord/jordkabel

- 10 A-sikring på stedet: ledertværsnit min. 0,75 mm<sup>2</sup> (18 AWG)
- 16 A-sikring på stedet: ledertværsnit min. 1,5 mm<sup>2</sup> (14 AWG)

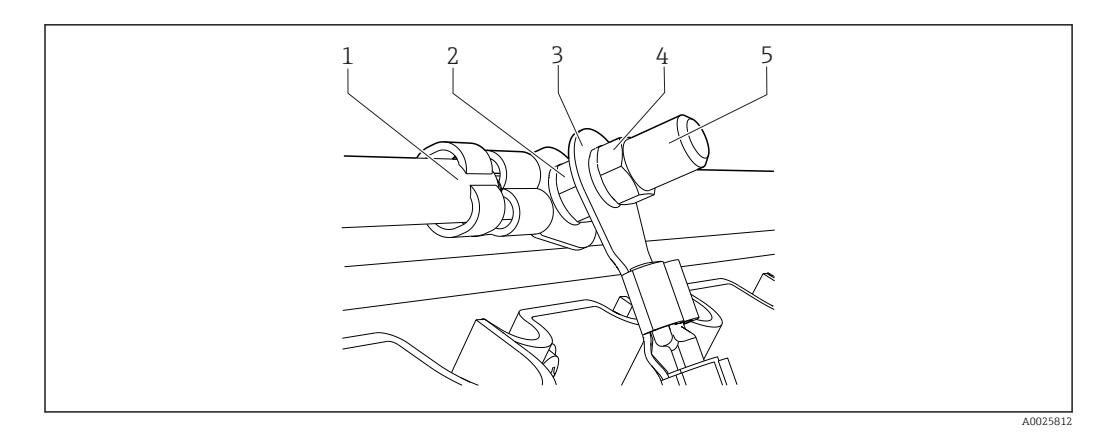

Beskyttende jord eller jordforbindelse

#### BEMÆRK

#### **Beskyttende jord eller jordkabel med terminalrør eller åben kabelsko** Kablet kan blive løsnet. Tab af beskyttelsesfunktionen!

- Ved tilslutning af beskyttende jord eller jordkabel til bolten med gevind må der kun bruges et kabel med lukket kabelsko iht. DIN 46211, 46225, form. A.
- Slut aldrig den beskyttende jord eller jordkablet til bolten med gevind med et terminalrør eller en åben kabelsko.

#### 6.4.3 Tilslutning af sensorerne

Alle sensorer er udstyret med enten et sensorkabel med et M12-stik eller med et målekabel CYA10 med et M12-stik. Slut kablet med M12-hanstikket til M12sensorhunstikket på undersiden af instrumentet. Transmitteren er allerede ledningsforbundet på fabrikken.

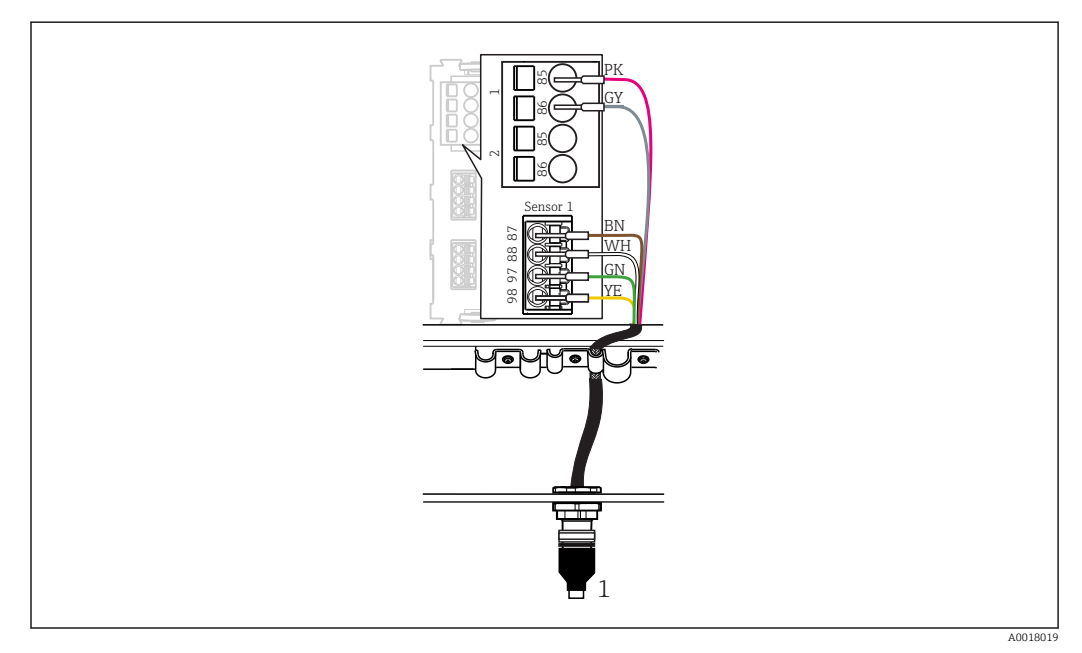

#### ■ 17 M12-tilslutning

1 Sensorkabel med M12-stik eller målekabel CYA10 med M12-stik, afhængigt af sensoren

Ravn på tilslutningsporte: → 🖺 16

#### SSP200 til ferskvandsanvendelser: tilslutning af sensorerne

1. Slut sensorkablet til oxygensensor COS61D til **tilslutningsport 1**.

2. Slut sensorkablet til ammonium- og nitratsensor CAS40D til **tilslutningsport 2**.

#### SSP200 til saltvandsanvendelser: tilslutning af sensorerne

1. Slut målekablet til oxygensensor COS51D til **tilslutningsport 1**.

2. Slut sensorkablet til ammonium- og nitratsensor CAS40D til **tilslutningsport 2**.

### 6.5 Elektrisk tilslutning af Modbus Edge Device

#### 6.5.1 Forberedelse af Modbus Edge Device

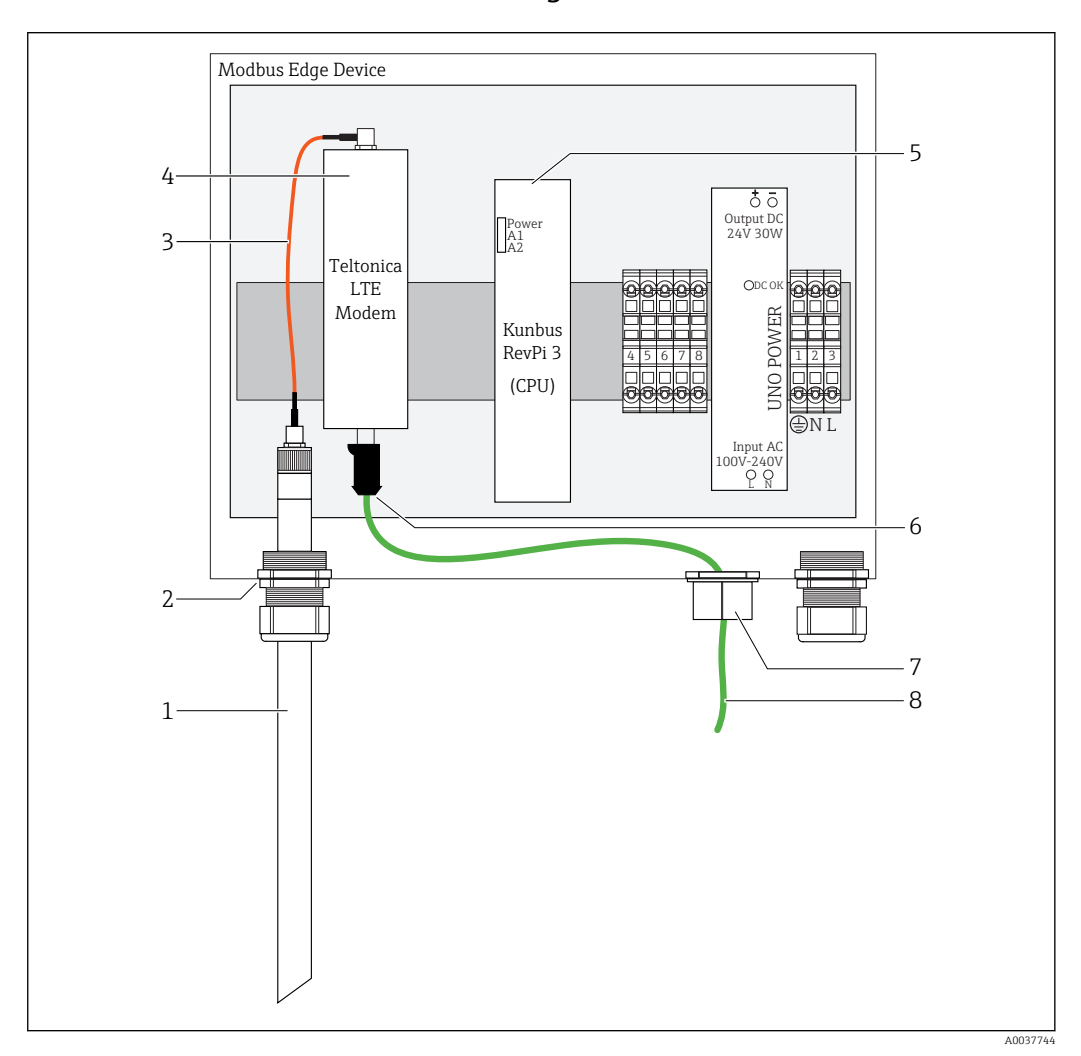

🖻 18 Modbus Device Edge-forberedelse

- 1 LTE-antenne
- 2 Kabelforskruning ved tilslutningsport A
- 3 Antenne LTE-modemtilslutningskabel
- 4 Teltonica LTE-modem
- 5 CPU (Kunbus RevPi 3)
- 6 Ledig tilslutning på Teltonica LTE-modem
- 7 Spaltet kabelforskruning
- 8 Ethernet-kabel (Modbus TCP-tilslutning)

1. Åbn huset på Modbus Edge Device → 🖺 15.

2. Slut antennetilslutningskablet til LTE-antennen.

**3.** Før LTE-antennen gennem kabelforskruningen ved **tilslutningsport A**, indtil LTEantennen sidder godt fast i kabelforskruningen.

- 4. Tilspænd kabelforskruningen.
- 5. Fastgør den spaltede kabelforskruning på Ethernet-kablet.
- 6. Slut den spaltede kabelforskruning med Ethernet-kablet til tilslutningsport F.
- 7. Slut Ethernet-kablet til den ledige plads på Teltonica LTE-modemmet.

#### 6.5.2 Tilslutning af forsyningsspændingen for Modbus Edge Device

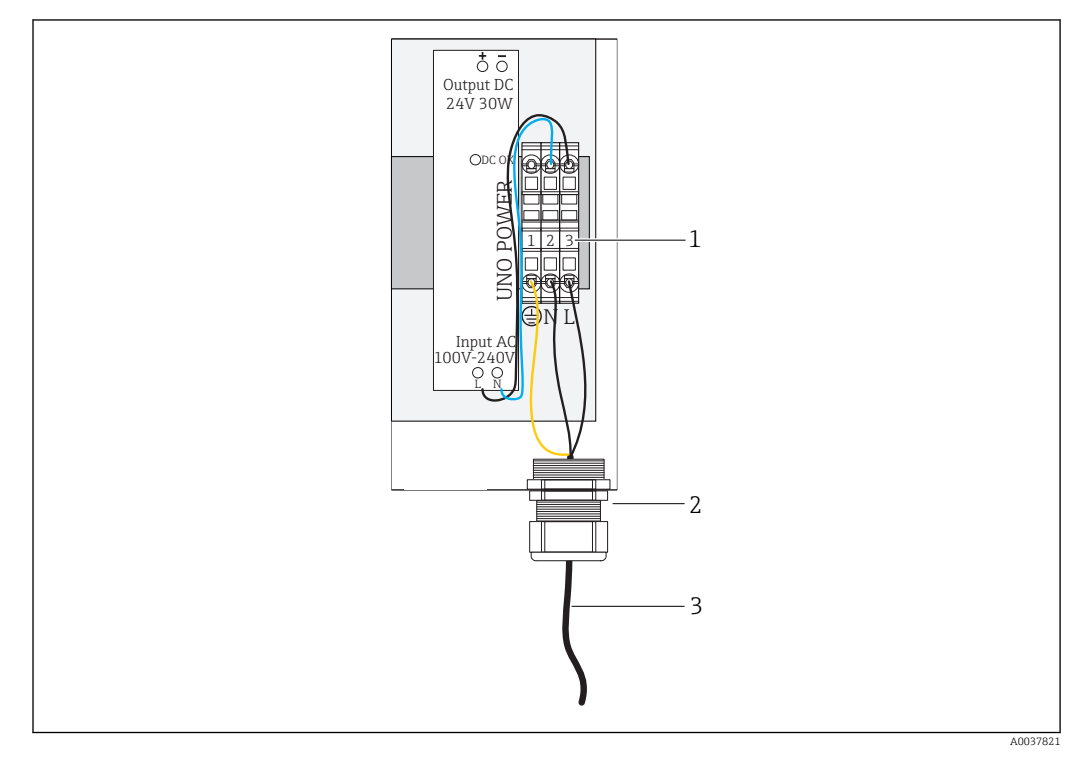

In Tilslutning af forsyningsspænding 100 til 240 V AC

- 1 Klemmeblokke
- 2 Kabelindgang
- 3 Strømforsyningskabel

1. Før strømforsyningskablet ind i huset via kabelforskruningen ved tilslutningsport G.

- 2. Slut den beskyttende jord til den grønne/gule klemliste "1". Klemlisten er markeret med et symbol for den beskyttende jordtilslutning.
- 3. Slut nullederen N til den blå klemliste "2". Klemlisten er markeret "N".
- 4. Slut fase L1 til den grå klemliste "3". Klemlisten er markeret "L".
- 5. Luk huset  $\rightarrow \square$  15.

### 6.6 Tilslutning af Liquiline CM444 og Modbus Device Edge

Signaltransmission mellem Liquiline CM444-transmitteren og Modbus Device Edge sker via det medfølgende Ethernet-kabel. Ethernet-tilslutningen i transmitteren er allerede etableret ved levering fra fabrikken.

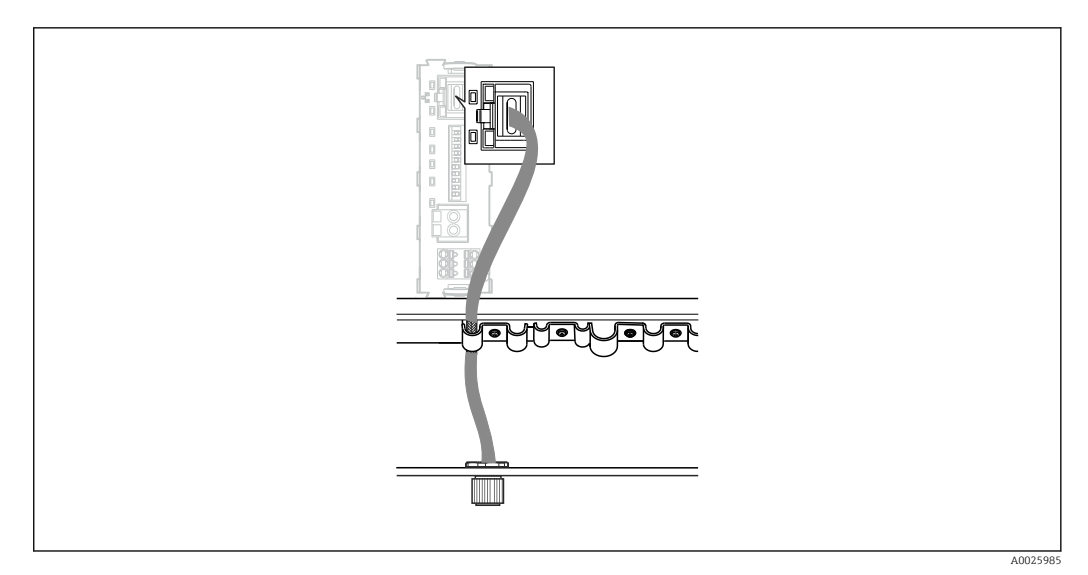

🗟 20 Tilslutning af Ethernet-kablet til transmitteren

▶ Slut Ethernet-kablet til M12-stikket i **tilslutningsport I** på transmitteren.

# 6.7 Kontrol efter tilslutning

| Er systemet, instrumenterne og kablerne ubeskadigede (visuel kontrol)?           |  |
|----------------------------------------------------------------------------------|--|
| Er kablerne i overensstemmelse med kravene?                                      |  |
| Har de installerede kabler tilstrækkelig trækaflastning?                         |  |
| Stemmer delenes forsyningsspænding overens med specifikationerne på typeskiltet? |  |
| Er klemmetildelingen korrekt?                                                    |  |
| Er alle husets dæksler lukkede?                                                  |  |
| Er alle husets skruer korrekt tilspændt?                                         |  |
| Sidder der blindpropper i alle kabelindgange, der ikke bruges?                   |  |
| Er alle kabelforskruningerne strammet korrekt?                                   |  |

# 7 Ibrugtagning

# 7.1 Ibrugtagning af Liquiline CM444

### 7.1.1 Funktionskontrol

#### ADVARSEL

#### Forkert tilslutning og/eller forkert forsyningsspænding

Sikkerhedsrisici for personale og instrumentfejl!

- ► Kontroller, at alle tilslutninger er foretaget korrekt iht. ledningsdiagrammet.
- Kontroller, at forsyningsspændingen stemmer overens med den spænding, der er angivet på typeskiltet.

Via det lokale display kan du når som helst tage skærmbilleder og gemme dem på et SDkort.

- 1. Åbn huset  $\rightarrow$  🖺 15.
- 2. Sæt et SD-kort i SD-kortpladsen på basismodulet.
- 3. Tryk på navigatorknappen i mindst 3 sekunder.
- 4. Vælg punktet Screenshot i kontekstmenuen.
  - └ Det aktuelle skærmbillede gemmes som bitmap-fil på SD-kortet i mappen "Screenshots".
- 5. Luk huset  $\rightarrow \square$  15.

#### 7.1.2 Indstilling af betjeningssprog

- 1. Slå forsyningsspændingen til.
- 2. Vent, indtil initialiseringen er færdig.
- 3. Tryk på genvejstasten MENU. Indstil dit sprog i det øverste menupunkt.
   Instrumentet kan nu bruges på det valgte sprog.

### 7.1.3 Konfiguration af Liquiline CM444

Liquiline CM444-transmitteren er forhåndskonfigureret ved levering fra Endress +Hauser.

Følg de følgende trin, hvis du ønsker andre indstillinger eller vil tilslutte en ekstra sensor.

#### Tilpasning af specifikke parametre for Liquiline CM444-transmitteren

1. Vælg menuen **Basic setup**. Menusti: Menu > Setup > Basic setup

- 2. Indstil parametrene Device tag, Set date og Set time.

#### Tilpasning af sensorernes tag-navn

Tag-navnet skal tilpasses enkeltvist for hver enkelt tilsluttet sensor.

- 1. Vælg menuen **Check name**. Menusti: Menu > Setup > Inputs > Channel: Sensor type > Advanced setup > Check name
- 2. Tilpas parameteren **Tag name**.
  - └ Tag-navnet tilpasses for den valgte sensor.

#### Ændring af Modbus-tildelingen

Hver sensor tildeles én analog udgang for den primære værdi og én analog udgang for den sekundære værdi. Sensorerne tildeles til de analoge udgange iht. tilslutningen på transmitteren.

- 1. Vælg menuen **Modbus**. Menusti: Menu > Setup > Outputs > Modbus
- 2. Vælg den første analoge udgang for sensoren. Menusti: Modbus > AI 1 til AI 16, f.eks. AI 7.
- 3. Til kanalen eller den målte værdi til den analoge udgang.
- 4. Vælg den anden analoge udgang for sensoren. Menusti: Modbus > AI 1 til AI 16, f.eks. AI 8.
- 5. Til kanalen eller den målte værdi til den analoge udgang.
  - └ Modbus-registeret er blevet ændret.

| Analog indgang | Målt værdi                                                                                                    | Fabrikskonfiguration                                                                                                    |
|----------------|----------------------------------------------------------------------------------------------------|----------------------------------------------------------------------------------------------------|
| AI 1           | Primær værdi for sensor 1                                                                                                    | Oxygenindhold (oxygensensor<br>COS51D til saltvandsanvendelser,<br>oxygensensor COS61D til<br>ferskvandsanvendelser)                                                                                                    |
| AI 2           | Sekundær værdi for sensor 1                                                                                                    | Temperatur (oxygensensor COS51D<br>til saltvandsanvendelser,<br>oxygensensor COS61D til<br>ferskvandsanvendelser)                                                                                                    |
| AI 3           | Primær værdi for sensor 2                                                                                                    | Ammonium (ammonium- og<br>nitratsensor CAS40D)                                                                                                    |
| AI 4           | Sekundær værdi for sensor 2                                                                                                    | Nitrat (ammonium- og nitratsensor<br>CAS40D)                                                                                                    |
| AI 5           | Primær værdi for sensor 3                                                                                                    | -                                                                                                    |
| AI 6           | Sekundær værdi for sensor 3                                                                                                    | -                                                                                                    |
| AI 7           | Primær værdi for sensor 4                                                                                                    | -                                                                                                    |
| AI 8           | Sekundær værdi for sensor 4                                                                                                    | -                                                                                                    |
| AI 9           | Primær værdi for sensor 5                                                                                                    | -                                                                                                    |
| AI 10          | Sekundær værdi for sensor 5                                                                                                    | -                                                                                                    |
| AI 11          | Primær værdi for sensor 6                                                                                                    | -                                                                                                    |
| AI 12          | Sekundær værdi for sensor 6                                                                                                    | -                                                                                                    |
| AI 13          | Primær værdi for sensor 7                                                                                                    | -                                                                                                    |
| AI 14          | Sekundær værdi for sensor 7                                                                                                    | -                                                                                                    |
| AI 15          | Primær værdi for sensor 8                                                                                                    | -                                                                                                    |
| AI 16          | Sekundær værdi for sensor 8                                                                                                    | -                                                                                                    |
|                | Analog indgang         AI 1         AI 2         AI 2         AI 3         AI 4         AI 5         AI 6         AI 7         AI 8         AI 9         AI 10         AI 12         AI 13         AI 12         AI 13         AI 14 | Analog indgangMålt værdiAI 1Primær værdi for sensor 1AI 1Sekundær værdi for sensor 1AI 2Sekundær værdi for sensor 1AI 3Primær værdi for sensor 2AI 4Sekundær værdi for sensor 2AI 5Primær værdi for sensor 3AI 6Sekundær værdi for sensor 3AI 7Primær værdi for sensor 4AI 8Sekundær værdi for sensor 5AI 10Sekundær værdi for sensor 5AI 11Primær værdi for sensor 5AI 12Sekundær værdi for sensor 6AI 13Primær værdi for sensor 7AI 14Sekundær værdi for sensor 7AI 15Primær værdi for sensor 8AI 16Sekundær værdi for sensor 8 |

#### Ændring af indstillingerne for Ethernet

- 1. Vælg menuen **Ethernet**. Menusti: Menu > Setup > General settings > Advanced setup > Ethernet
- 2. Vælg indstillingen **Off** for parameteren **DHCP**.
- 3. Gem indstillingen. Tryk på genvejstasten **SAVE** for at gøre det.
- 4. For parameteren **IP address** skal værdien **192.168.1.99** konfigureres.
- 5. For parameteren **Subnet mask** skal værdien **255.255.255.0** konfigureres.
- 6. For parameteren **Gateway** skal værdien **192.168.1.1** konfigureres.

- 7. Gem indstillingerne. Tryk på genvejstasten **SAVE** for at gøre det.
- 8. Afslut menuen **Ethernet**.
- 9. Kontroller indstillingerne i menuen **System information**. Menusti: DIAG > System information
  - Liquiline CM444-transmitteren kan findes af Modbus Edge Device og udlæse data.

### 7.2 Ibrugtagning af Modbus Edge Device

Der skal ikke foretages nogen indstillinger på Modbus Edge Device. Når Liquiline CM444transmitteren er blevet konfigureret, sluttes Modbus Edge Device til transmitteren.

#### Kontrol af tilslutningen om nødvendigt

- **1.** Åbn huset på Modbus Edge Device  $\rightarrow \cong$  15.
- 3. Luk huset på Modbus Edge Device  $\rightarrow \triangleq 15$ .

### 7.3 Tilføjelse af instrumenter til webapplikationen

Alle instrumenter, der tilsluttes Modbus Edge Device, oprettes automatisk i skyen. Brugeren skal blot føje Smart System til sine aktiver.

- Åbn loginsiden i webbrowseren https://iiot.endress.com/app/smartsystems.
   Siden "ID login" vises.
- 2. Log på, eller registrer dig.
  - → Når brugeren er logget på, vises siden Assets.
- 3. Vælg funktionen **Add**.
- 4. Indtast Liquiline CM444-transmitterens serienummer.
- 5. Indtast serienummeret på en tilsluttet sensor.
- 6. Klik på knappen **Add**.
- 7. Vælg et abonnement. Abonnementerne varierer takket være de forskellige datatransmissionsintervaller.
  - └ Siden Order details vises.
- 8. Indtast rabatkoden. Der kan findes en rabatkode i emballagen til Smart System.
- 9. Indtast betalings- og faktureringsdataene.
- 10. Klik på knappen **Buy**.
  - Når betalingen er gennemført, vises de instrumenter, der lige er blevet tilføjet, i oversigten.

### 7.4 Installation af en smartphone-applikation

#### Forudsætning

Brugeren ejer Smart System ( $\rightarrow \square 24$ ).

1. Download Smart Systems-appen fra Apple AppStore eller Google Play Store.

- 2. Installer Smart System-appen.
- 3. Log på.
  - └ Instrumenterne er vist i oversigten.

# 8 Betjening

### 8.1 Værdier

### 8.1.1 Oversigt over målt værdi

Visningen "Measured value overview" viser alle de målte værdier og den aktuelle status for systemets sensorer.

#### Hentning af oversigten over målt værdi

▶ Tryk på symbolet **Værdier** i navigationslinjen.

| III Swiss                                                                                                    | com 🗢                         | 11:09                             |                 | 1 % 💷                        |
|----------------------------------------------------------------------------------------------------|-------------------------------|-----------------------------------|-----------------|------------------------------|
|                                                                                                    |                               | Values                            |                 |                              |
| CONDL                                                                                                    | JCTA-TEST                     |                                   |                 |                              |
| and the second second sec | Cond-GER<br>Orbisint CP<br>Ck | LINGEN<br>511D Memo               | 6.8<br>sens 22. | 8 pH<br>85 ℃ ≯               |
|                                                                                                    | Cond-GER<br>Indumax CL        | L <b>INGEN</b><br>.S54D<br>n      | 0.00 m<br>23.   | S/cm<br>08 °C ≯              |
| DEMO                                                                                                    | REINACH 02                    | ι ——                              |                 |                              |
| t                                                                                                    | ISE MAX S<br>ISEmax sens      | E <mark>NSOR</mark><br>sor CAS40D | 3.40<br>38.27   | mg/l<br>mg/l <mark>}_</mark> |
|                                                                                                    | Orbisint CP                   | DR<br>512D                        | 218.2<br>22.    | 0 mV<br>59 °C                |
| Values                                                                                                    | Assets                        | History                           | Map             | More -                       |

21 Visningen "Measured value overview"

- 1 Transmitterens tag-navn
- 2 Oplysninger om sensoren, inklusive billede af produktet
- 3 Navigation til visningen "Sensor details"  $\rightarrow \square 25$
- 4 Primær målt værdi
- 5 Sekundær målt værdi
- 6 Navigationslinje
- 7 Sensorstatus for NAMUR NE107  $\rightarrow \square 5$
- 8 Sensorens produktnavn
- 9 Sensorens tag-navn

### 8.1.2 Sensoroplysninger

Visningen "Sensor details" viser alle oplysninger om den valgte sensor.

#### Hentning af sensoroplysningerne for en sensor

► I visningen "Measured value overview" for den ønskede sensor trykkes på pilesymbolet.
 → 
 <sup>(1)</sup> 25
 <sup>(2)</sup>

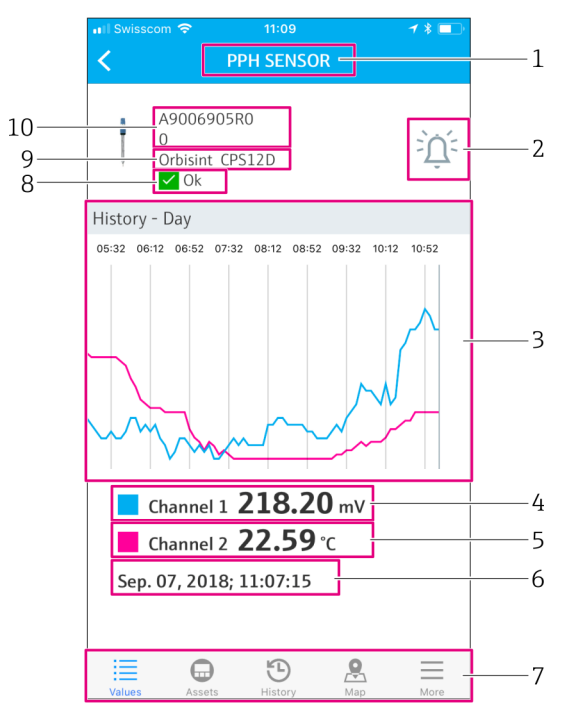

🖻 22 Visningen "Sensor details"

- 1 Sensorens tag-navn
- 2 Navigation til visningen "Alarm setting"
- 3 Visningsområde for historikgrafer
- 4 Primær målt værdi ved valgt punkt i grafen
- 5 Sekundær målt værdi ved valgt punkt i grafen
- 6 Dato og klokkeslæt for de viste målte værdier
- 7 Navigationslinje
- 8 Sensorstatus for NAMUR NE107 → 🗎 5
- 9 Sensorens produktnavn
- 10 Sensorens serienummer

### 8.1.3 Alarmindstillinger

Du kan foretage følgende indstillinger for den valgte sensor via visningen "Alarm settings":

- Definer grænseværdier.
- Aktivér beskeder for overskridelse af grænseværdi (værdi over/under grænser).
- Aktivér beskeder, så snart der forekommer en statusændring iht. NAMUR NE107.

#### Hentning af alarmindstillingerne for en sensor

- Tryk på den ønskede sensor i visningen "Measured value overview".
   Visningen "Sensor details" vises.
- 2. Tryk i visningen "Sensor details" på **alarmsymbolet** øverst til højre. → 🗎 25

|   | III Swisscom          | <i>≁</i> * ■⊃ | 1 |
|---|-----------------------|---------------|---|
| 6 | High High             | mV            | 2 |
|   | Push notification     | $\bigcirc$    | 3 |
|   | 🗌 High                | mV            |   |
|   | Push notification     | $\bigcirc$    |   |
|   | Low                   | mV            |   |
|   | Push notification     | $\bigcirc$    |   |
|   | Low Low               | mV            |   |
|   | Push notification     | $\bigcirc$    |   |
|   | NE107 status changed  |               | 4 |
|   | Push notification     |               | 4 |
|   | Values Assets History | Map More      | 5 |

- 🖻 23 Visningen "Alarm settings"
- Sensorens tag-navn 1
- 2 3 Angiv grænseværdien for den primære målte værdi
- Aktivér eller deaktiver push-besked i tilfælde af overskridelse af grænseværdi
- 4 Aktivér eller deaktiver push-besked i tilfælde af statusændring for NAMUR NE107  $\rightarrow$   $\square$  5
- 5 Navigationslinje
- 6 Aktivér grænseværdi

#### 8.2 Aktiver

Visningen "Assets" viser alle de Liquiline CM444-transmittere, du ejer.

#### Hentning af et aktiv

► Tryk på symbolet **Aktiver** i navigationslinjen.

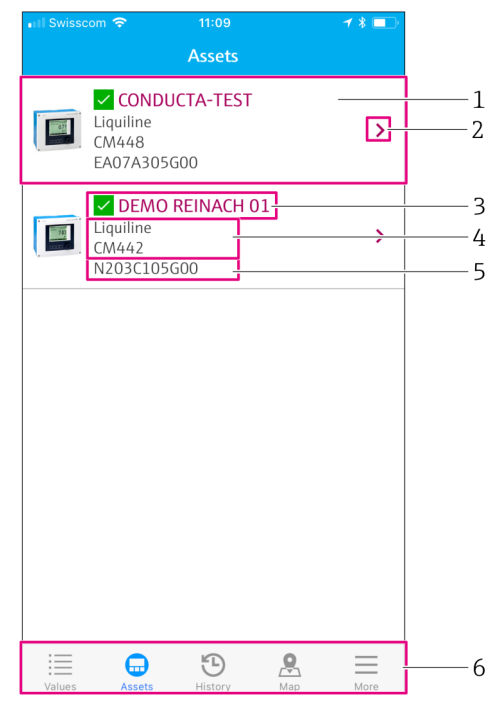

#### 

- *1 Oversigt over transmittere inkl. produktbillede*
- 2 Navigation til visningen "Transmitter details"  $\rightarrow \square 28$
- 3 Aktuel NAMUR NE107-status for transmitter og transmitterens tag-navn  $\rightarrow \square 5$
- 4 Transmitterens produktnavn
- 5 Transmitterens serienummer
- 6 Navigationslinje

#### 8.2.1 Transmitteroplysninger

Visningen "Transmitter details" viser den valgte transmitter og de sensorer, der er tilsluttet transmitteren.

#### Hentning af transmitteroplysninger - version 1

- 1. Tryk på symbolet **Aktiver** i navigationslinjen.
- 2. I visningen "Assets" for den ønskede transmitter trykkes på **pilesymbolet**.  $\rightarrow \cong 27$

#### Hentning af transmitteroplysninger - version 2

- 1. Tryk på symbolet **Kort** i navigationslinjen.
- 2. Tryk på tag-navnet for den ønskede transmitter i visningen "Map".  $\rightarrow \square$  30

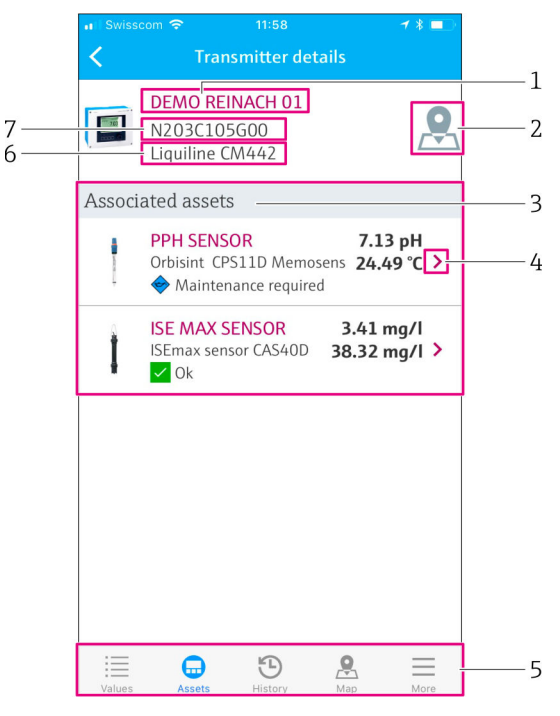

- 🖻 25 Visningen "Transmitter details"
- 1 Transmitterens tag-navn
- 2 Navigation til transmitter på oversigtskortet
- 3 Liste over sensorer, der er forbundet med transmitteren
- 4 Navigation til visningen "Sensor details"  $\rightarrow \square 25$
- 5 Navigationslinje
- 6 Transmitterens produktnavn
- 7 Transmitterens serienummer

# 8.3 Historik (Alarmhistorik)

Visningen "History" viser alle de alarmer, der tidligere er forekommet. Visningen er opdelt i to afsnit: afsnittet "Active" og afsnittet "Gone".

#### Hentning af visningen "Alarm history"

► Tryk på symbolet **Historik** i navigationslinjen.

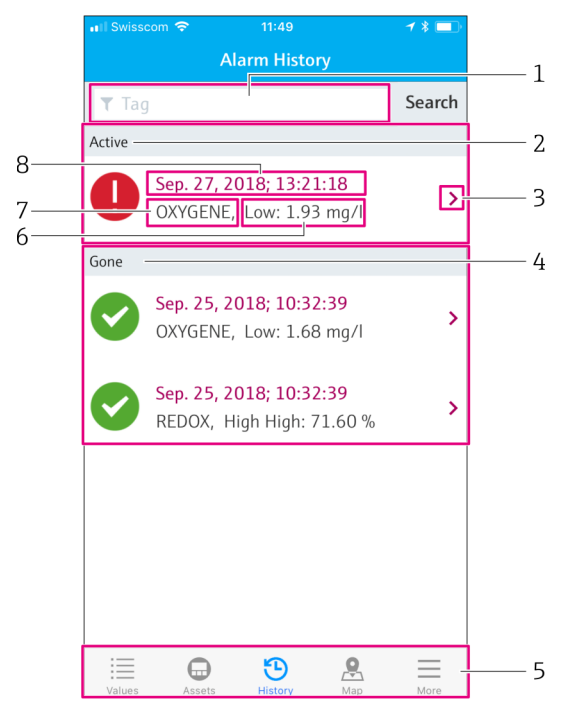

#### 🗷 26 Visningen "Alarm history"

- 1 Søgefelt til søgning efter alarmer for et tag
- 2 Afsnittet "Active" for alle ventende og ikke-bekræftede alarmer
- 3 Navigation til visningen "Sensor details"  $\rightarrow \cong 25$
- 4 Afsnittet "Gone" for alle bekræftede alarmer, der ikke længere er aktive
- 5 Navigationslinje
- 6 Diagnostik- eller grænseværdi for NAMUR NE107, som er blevet overskredet eller underskredet
- 7 Tag-navn
- 8 Dato og klokkeslæt, hvor alarmen forekom

| Afsnit | Identifikation   | Beskrivelse                                                                                                    |
|--------|------------------|----------------------------------------------------------------------------------------------------|
| Active | Rødt udråbstegn  | Alarmen er endnu ikke blevet bekræftet.                                                                                        |
| Active | Blå afkrydsning  | Alarmen er stadig aktiv, men er ikke blevet bekræftet.                                                                         |
| Gone   | Grøn afkrydsning | Alarmen er blevet bekræftet og er ikke længere aktiv. Status for NAMUR NE107 er<br>OK. Den målte værdi er inden for grænserne. |

#### Bekræftelse af alarmer

Stryg mod venstre hen over den alarm, du vil bekræfte.

### 8.4 Kort

Du kan markere dine transmitteres placering i visningen "Map".

#### Hentning af kortet

► Tryk på symbolet **Kort** i navigationslinjen.

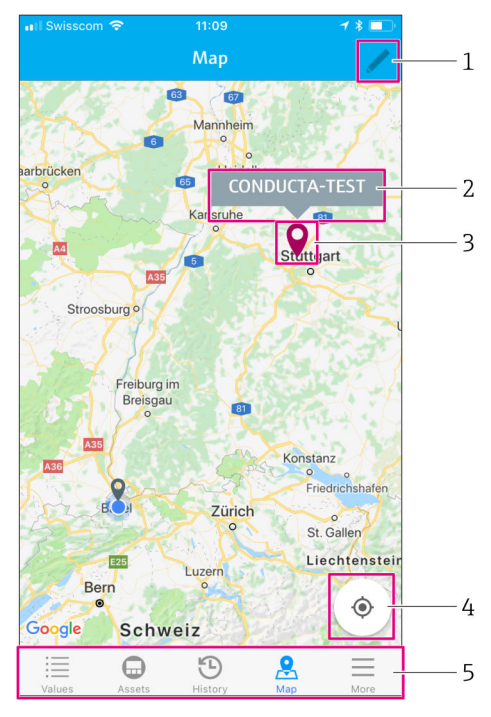

🖻 27 Visningen "Map"

- 1 Aktivér redigeringstilstanden
- 2 Transmitterens tag-navn og navigation til visningen "Transmitter details"  $\rightarrow$   $\square$  28
- 3 Markør, som viser transmitterens placering
- 4 Navigation til den driftsansvarliges aktuelle placering
- 5 Navigationslinje

#### Indstilling af markøren til markering af transmitterens placering

Markøren er indstillet til at starte ved operatørens placering.

- 1. Aktiver redigeringstilstanden.
- 2. Tryk på markøren.
- 3. Tryk på markøren, og hold, og flyt den derefter til den ønskede placering.

# 9 Diagnostik og fejlfinding

### 9.1 Smart System SSP

Der kan findes en oversigt over de aktuelt aktive alarmer i visningen "History" i Smart System-appen.  $\Rightarrow \ \textcircled{}$  29.

### 9.2 Liquiline CM444

Yderligere oplysninger om diagnostik og fejlfinding for transmitteren kan findes ibetjeningsvejledningen til Liquiline CM444  $\rightarrow extsf{m} extsf{6}$ .

# 10 Vedligeholdelse

Vi anbefaler, at du foretager regelmæssig visuel kontrol af delene. Endress+Hauser tilbyder også sine kunder vedligeholdelsesaftaler eller serviceaftaler til dette. Yderligere oplysninger kan findes i næste afsnit.

### 10.1 Endress+Hauser-services

Endress+Hauser tilbyder et bredt udvalg af services til vedligeholdelse som f.eks. kalibrering, vedligeholdelsesservice, systemtest eller instrumenttest. Dit Endress+Hauser-salgscenter kan tilbyde detaljerede oplysninger om disse services.

### 10.2 Smart System SSP

### 10.2.1 Opdateringer

Der kan fås opdateringer af Smart System-appen i enten Apple AppStore eller Google Play Store. Opdateringer af Modbus Edge Device installeres automatisk af Endress+Hauser. Når det er nødvendigt, får du opdateringer af transmitteren fra dit Endress+Hauser-salgscenter.

### 10.3 Liquiline CM444

Yderligere oplysninger om vedligeholdelse af transmitteren kan findes i betjeningsvejledningen til Liquiline CM444  $\rightarrow \square 6$ 

# 11 Reparation

### 11.1 Generelle oplysninger

Bemærk følgende:

- Reparationer må kun foretages af Endress+Hausers medarbejdere eller af enkeltpersoner, der er autoriseret og uddannet af Endress+Hauser.
- Følg lokale og nationale love og bestemmelser.
- Standarddele kan udskiftes med identiske dele.
- Dokumentér alle reparationer, og indtast dem i W@M Lifecycle Managementdatabasen.
- Kontrollér funktionen efter reparation.

Vi anbefaler, at du indgår en serviceaftale. Yderligere oplysninger kan fås ved at kontakte Endress+Hausers salgscenter.

### 11.2 Reservedele

Kontakt dit Endress+Hauser-salgscenter på: www.addresses.endress.com

### 11.3 Endress+Hauser-services

Endress+Hauser tilbyder et bredt udvalg af services til vedligeholdelse som f.eks. kalibrering, vedligeholdelsesservice, systemtest eller instrumenttest. Dit Endress+Hauser-salgscenter kan tilbyde detaljerede oplysninger om disse services.

### 11.4 Liquiline CM444

Yderligere oplysninger om reparation af transmitteren kan findes i betjeningsvejledningen til Liquiline CM444  $\rightarrow \cong 6$ 

### 11.5 Bortskaffelse

### BEMÆRK

#### Risiko for miljøskader ved forkert bortskaffelse

Forkert bortskaffelse af systemets dele kan være skadeligt for miljøet.

- ► Systemets dele må ikke bortskaffes som husholdningsaffald.
- ► Bortskaf systemets dele i henhold til de gældende nationale bestemmelser.
- Sørg for, at systemets dele adskilles og genbruges korrekt.

# 12 Tekniske data

.

Yderligere oplysninger om de tekniske data kan findes i de tekniske oplysninger for det pågældende produkt  $\rightarrow \cong 6$ 

www.addresses.endress.com

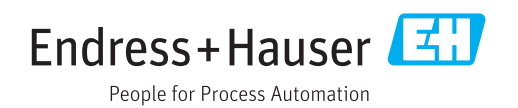